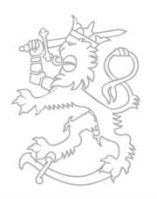

#### VALTIOVARAINMINISTERIÖ

### Julkishallinnon palvelukartta

#### Ylläpitäjän ja hyödyntäjän ohje

8.1.2016 Kari Parkkinen, Jaakko Timperi

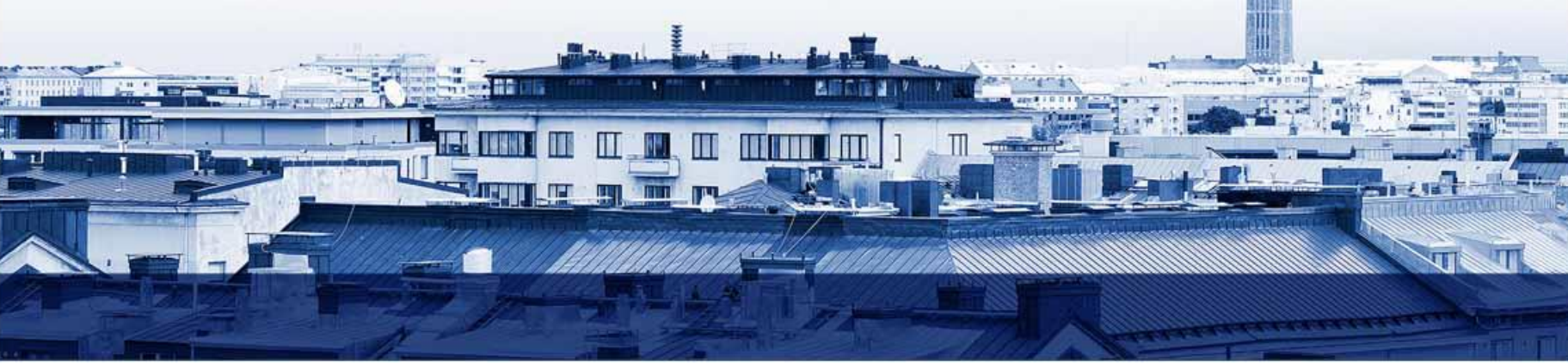

### Sisällysluettelo

- 1. Palvelukartan tarkoitus ja tavoitteet
- 2. Ohjeen tarkoitus
- 3. Palvelukartan katselu portaalissa
- 4. MS Officen käyttö portaalissa
- 5. Palvelukartan ylläpito
  - A. Kohdealueen lisääminen
  - B. Palvelupaketin lisääminen
  - C. Palvelupaketin muuttaminen
  - D. Palvelupaketin poistaminen
  - E. Viitearkkitehtuurin lisääminen

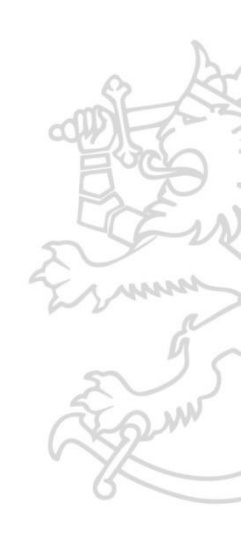

### 1. Palvelukartan tarkoitus ja tavoitteet

- Julkishallinnon palvelukartta on malli, johon kuvataan kaikki julkishallinnon yhteiset palvelut, tietovarannot sekä ICT-palvelut
- Kartta on tarkoitettu ensisijaisesti viranomaisille, jotka suunnittelevat omaa ympäristöään
  - Malli sisältää viranomaisille olennaisia tietoja palveluista
  - Malli ei sisällä palveluiden teknisiä yksityiskohtia, mutta malliin voidaan liittää linkkejä niihin
- Tavoitteena on lisätä julkishallinnon yhteisten palvelujen, tietovarantojen ja ICT-palveluiden sekä viitearkkitehtuurien tunnettuutta ja käyttöä helpottamalla tiedonsaantia.

## 2. Ohjeen tarkoitus

- Tämä ohje on tarkoitettu julkishallinnon viranomaisille
  - Jotka haluavat saada tietoa julkishallinnon yhteisistä palveluista, tietovarannoista sekä ICT-palveluista erityisesti suunnitellessaan omaa ympäristöään
  - Joiden tehtävänä on jakaa tietoa omista palveluistaan, tietovarannoistaan sekä ICTpalveluistaan
- Ohjeen tavoitteena on helpottaa tietojen hakua ja ylläpitoa

### 3. Palvelukartan katselu portaalissa -Arkkitehtuuripankki

- Palvelukarttaa voi katsella Arkkitehtuuripankki.fi -portaalissa menemällä selaimella osoitteeseen www.Arkkitehtuuripankki.fi
- Katselu ei edellytä kirjautumista, mutta jos käyttäjällä on tunnukset, saa hän käyttöönsä tunnusten antamat käyttöoikeudet.

| 🗧 🧑 🍯 https://arkkitehtuuripankki.ongpr.com/OPR/Portal/OPRJsapi.dll?OPRPORTAL&/pudev                                                                                                    | ,으 ~ 을 Ĉ 🦉 QPR Web Application Server 🗵                                                                                                    |                                              |
|----------------------------------------------------------------------------------------------------|----------------------------------------------------------------------------------------------------|----------------------------------------------|
| JulkICT<br>-toiminto                                                                                                    | VALTIOVARAINMINISTERIÖ                                                                                                    | 14.12.2015                                   |
| Voidelland<br>Voidelland<br>Voidelland<br>Cont<br>Cont |                                                                                                    |                                              |
| Palvelun katselu<br>iman tunnuksia                                                                                                    | Arkkitehtuuripankki.fi                                                                                                    |                                              |
| Hallezgen ollynd y wenin ollydeinatu<br>Iedator eina tailot.                                                                                                    | Arkkitehtuuripankki.fi on Valtiovarainministeriön tarjoama kokona<br>velu ja se on tarkoitettu julkisen hallinnon                                 | isarkkitehtuurin ja prosessien mallinnuspal- |
|                                                                                                    | <ul> <li>yhteisten toiminnan kehittämistä ohjaavien arkkitehtuurie</li> <li>julkisen hallinnon organisaatioiden toimintaprosessien kuv</li> </ul> | n mallintamiseen ja<br>rausten jakamiseen. ⊳ |
|                                                                                                    | Palvelun katselukäyttö on kaikille avointa. Mallien ja kuvausten mu                                                                               | uokkaus tai uudelleenkäyttö vaatii käyttöoi- |

- Käyttöoikeuksia voi hakea oman organisaation vastuuhenkilöltä, joka sitten käytännössä hakee käyttöoikeudet ja ilmoittaa myös niiden muutoksista ja poistamisista. Käyttöoikeudet haetaan lomakkeella: <u>http://www.webropolsurveys.com/S/ADD2C9769F7EE655.par</u>
- Tarkemmat portaalin käyttöohjeet katselukäyttäjille löytyvät osoitteesta http://www.arkkitehtuuripankki.fi/ohjeisto/julkict%20portaalin%20k%C3%A4ytt%C3%B6ohje.pdf

### 3. Palvelukartan katselu portaalissa - Selailu

- Voit selailla Palvelukartan kuvauksia kahdella tavalla
  - Etsimällä kaavioselaimesta 

     painikkeita painamalla hiiren ykköspainikkeella haluamasi kaavio
  - Etenemällä kaavionäkymässä tarkemmalle tasolle painamalla hiiren ykköspainikkeella elementtiä. Takaisin pääset painamalla hiiren kakkospainiketta ja valitsemalla selaimesta riippuen hieman eri tavoin toimiva Takaisintoiminto. Parhaiten tämä tapa toimii Koko näyttö -tilassa, josta pääsee normaaliin näyttötilaan Esc- painikkeella.

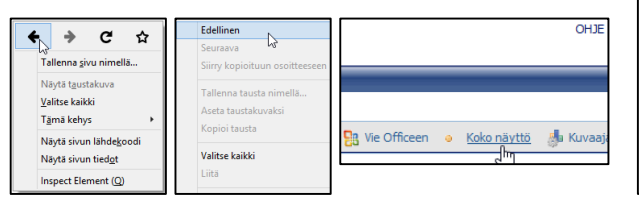

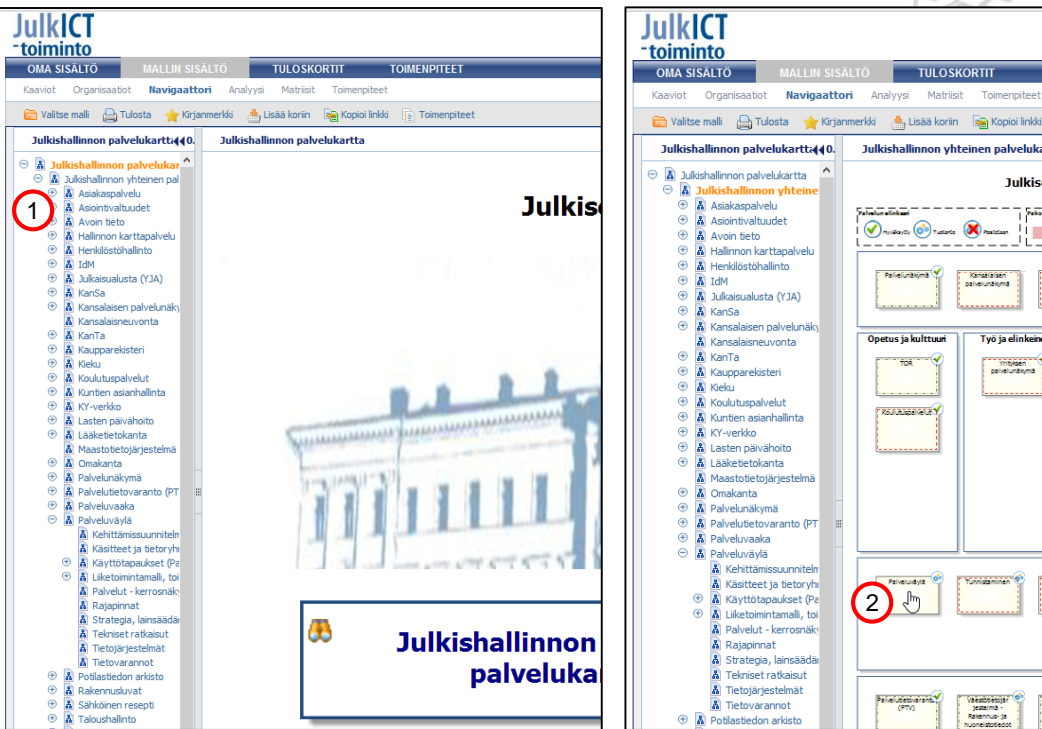

## 3. Palvelukartan katselu portaalissa - Aloitussivu

- Avaa Julkisen hallinnon yhteinen palvelukartta –näkymä painamalla hiiren ykkösnäppäimellä Julkisen hallinnon yhteinen kokonaisarkkitehtuuri –painiketta.
- Avaa Julkisen hallinnon yhteinen palvelukartta painamalla hiiren ykkösnäppäimellä vastaavaa painiketta.
- Samasta näkymästä pääset tutustumaan julkishallinnon yhteisiin viitearkkitehtuureihin, säädöksiin, asetuksiin ja ohjeisiin.
- Näkymässä on myös linkkejä palvelujen näkökulmasta tarpeellisiin dokumentteihin ja sivustoihin.

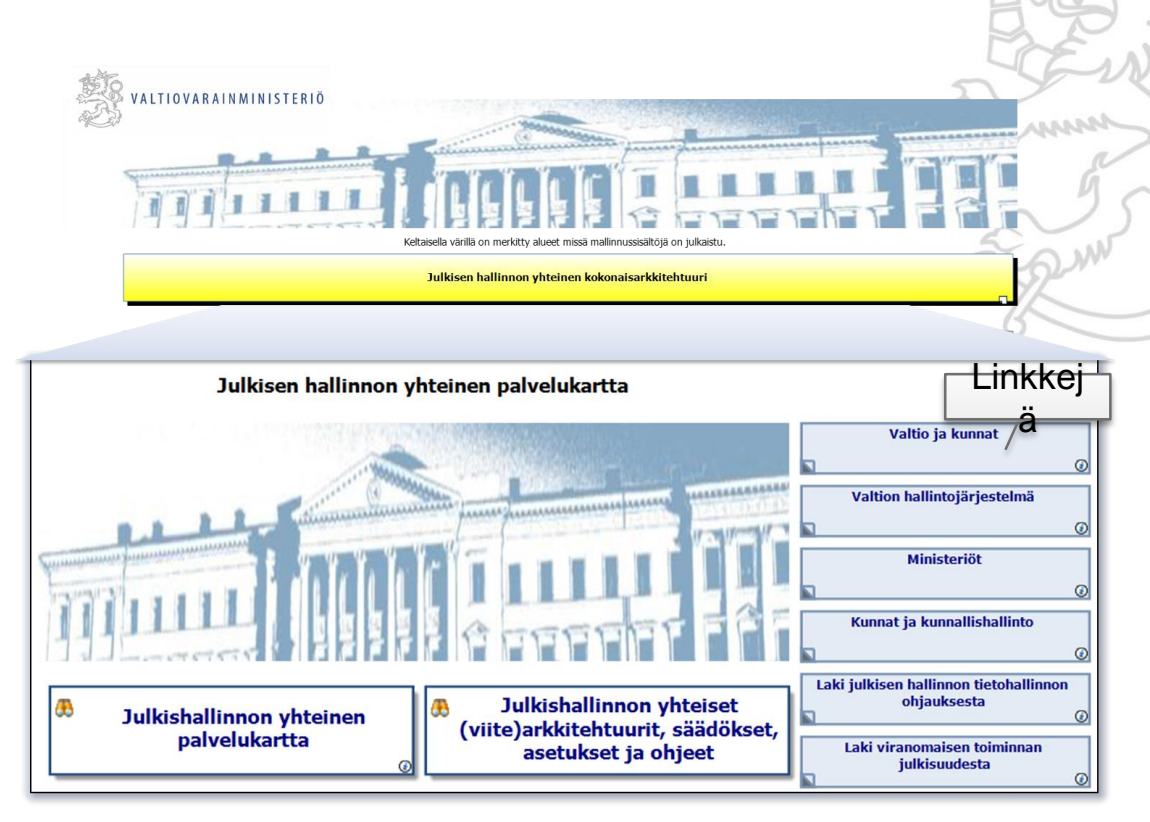

## 3. Palvelukartan katselu portaalissa - Palvelukartta

- Palvelupaketit on jäsennelty Julkisen hallinnon yhteiseen palvelukarttaan oheisen kuvan mukaisesti.
- Kohdealueista mukana ovat vain ne, joille on jo kuvattu julkisen hallinnon yhteisiä palveluita. Kohdealueita lisätään sitä mukaan, kun palvelukuvauksia syntyy.
- Jo palvelupakettiin liitetty visualisointi (visualisoinnin selitykset ylimpänä palvelukartassa) antaa palvelupaketista paljon tietoa, mutta painamalla hiiren ykkösnäppäimellä palvelupaketin päällä pääset tarkastelemaan palvelupakettia tarkemmin (ks. seuraava kalvo).

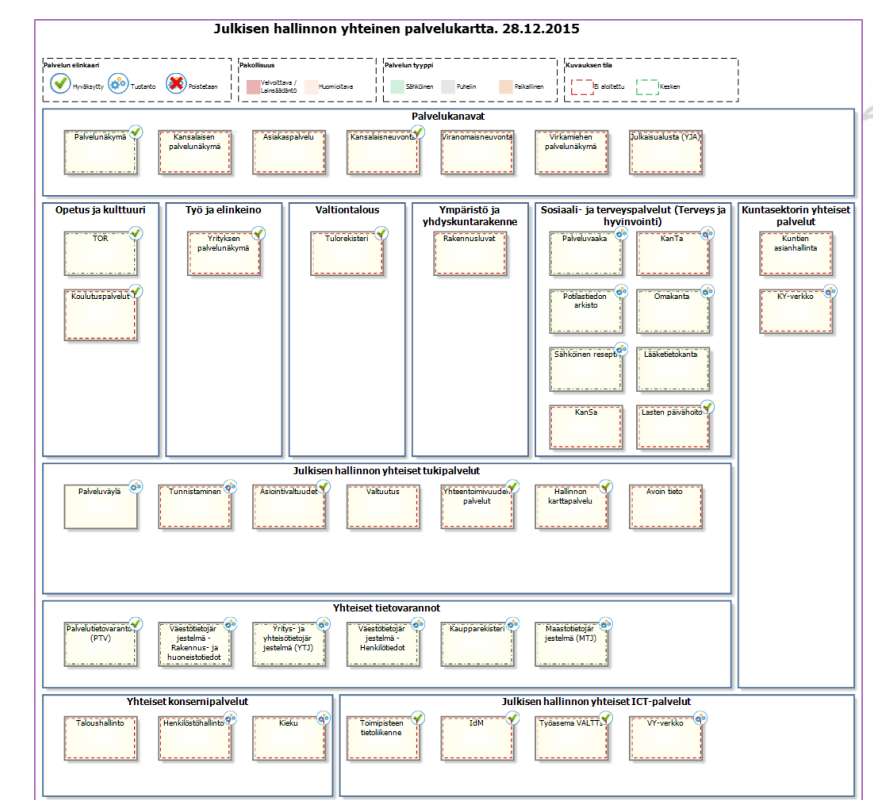

- Oletusnäkymä:
  - Palvelu nimi
  - Palvelu elinkaari
  - Kuvauksen tilatieto

| llO |                                                                                                    |                                                                                              |
|-----|----------------------------------------------------------------------------------------------------|----------------------------------------------------------------------------------------------|
| n   | en palvelukartta - Julkishallinnon palvelukartta                                                                                                    | Näkymä: Default settings                                                                     |
|     | Julkisen hallinnon yhteinen palvelukartta. 28.12.2015                                                                                                    | Näkymä - Internet Explorer -      X     X     Kitps://arkkitehtuuripankki.onqpr.com/QPR/Port |
|     | Vrabelun elinkaan<br>Vrabelun elinkaan<br>Vrabelun tyygel<br>Vrabelun tyygel<br>Vr | Näkymä                                                                                       |
|     | Palvelukanavat Palvelukanavat Palvel                                                                                                    | Näkymä Default settings V                                                                    |
|     | Opetus ja kultuuri         Työ ja elinkeino         Valtiontalous         Ynpärtitti ja<br>yhdyskuntarakeine         Sosiaali- ja terrespondulut (Terre<br>hydronointi)           Tot         Tot         Tot         Tot         Foldetter         Foldetter         Fold                                                                                                    | Kortem       Startelitz       NYverkio       NYverkio       Startelitz                       |
|     | Julkisen hallinnon yhteiset tukipalvelut                                                                                                    |                                                                                              |
|     | Karatinen 🚳 Turistamien 🖗 Azokinatuda Y Valudar (Presideninuda Y Halinoo Valudar (Presideninuda Y Halinoo Valudar (Presideninuda Y                                                                                                    |                                                                                              |
|     | Yhteiset tietovarannot                                                                                                    |                                                                                              |
|     | New Littice works         Vestiticities         Victorial         Victorial <th></th>                                                                                                    |                                                                                              |
|     | Yhteiset konsernipalvelut Julkisen hallinnon yhteiset ICT-palvelut                                                                                                    |                                                                                              |
|     |                                                                                                    |                                                                                              |
|     |                                                                                                    |                                                                                              |

0

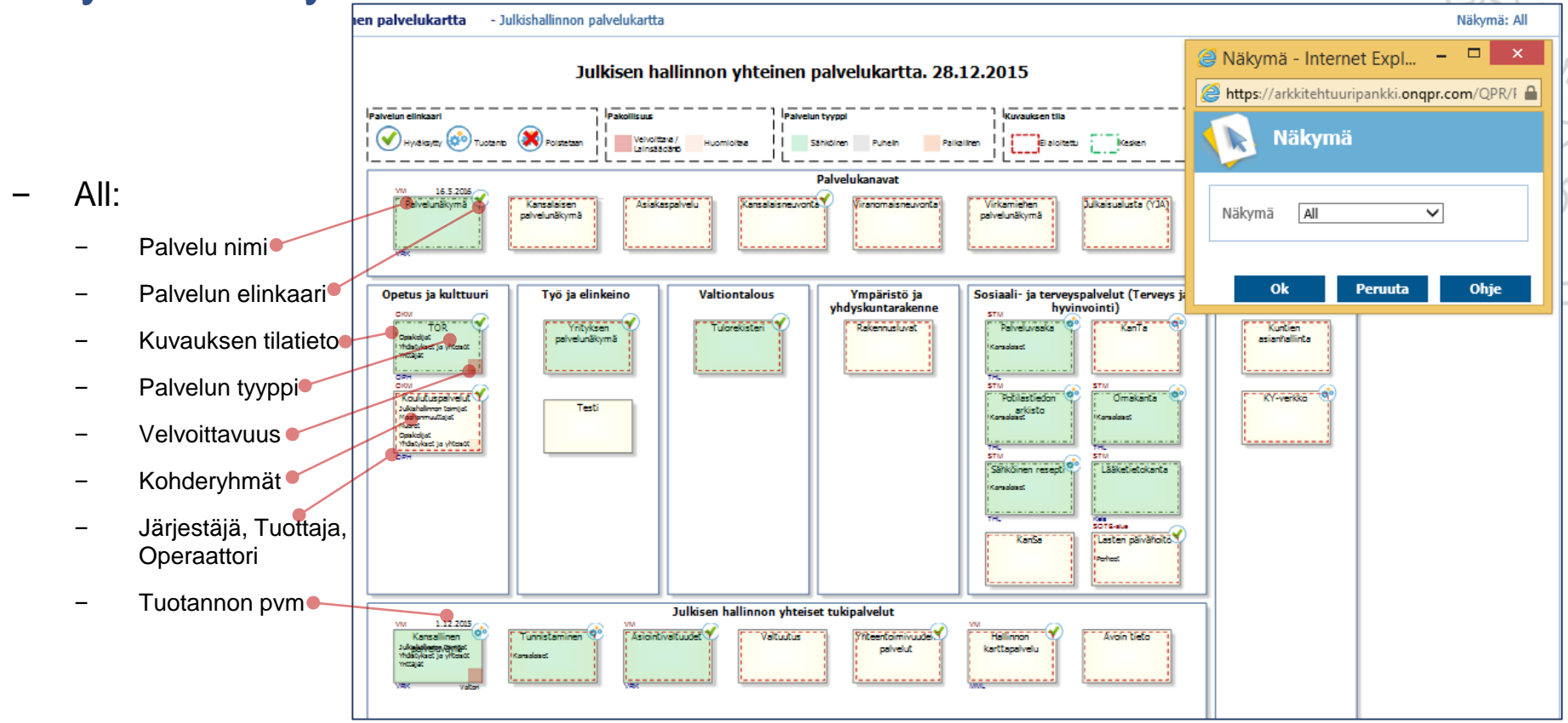

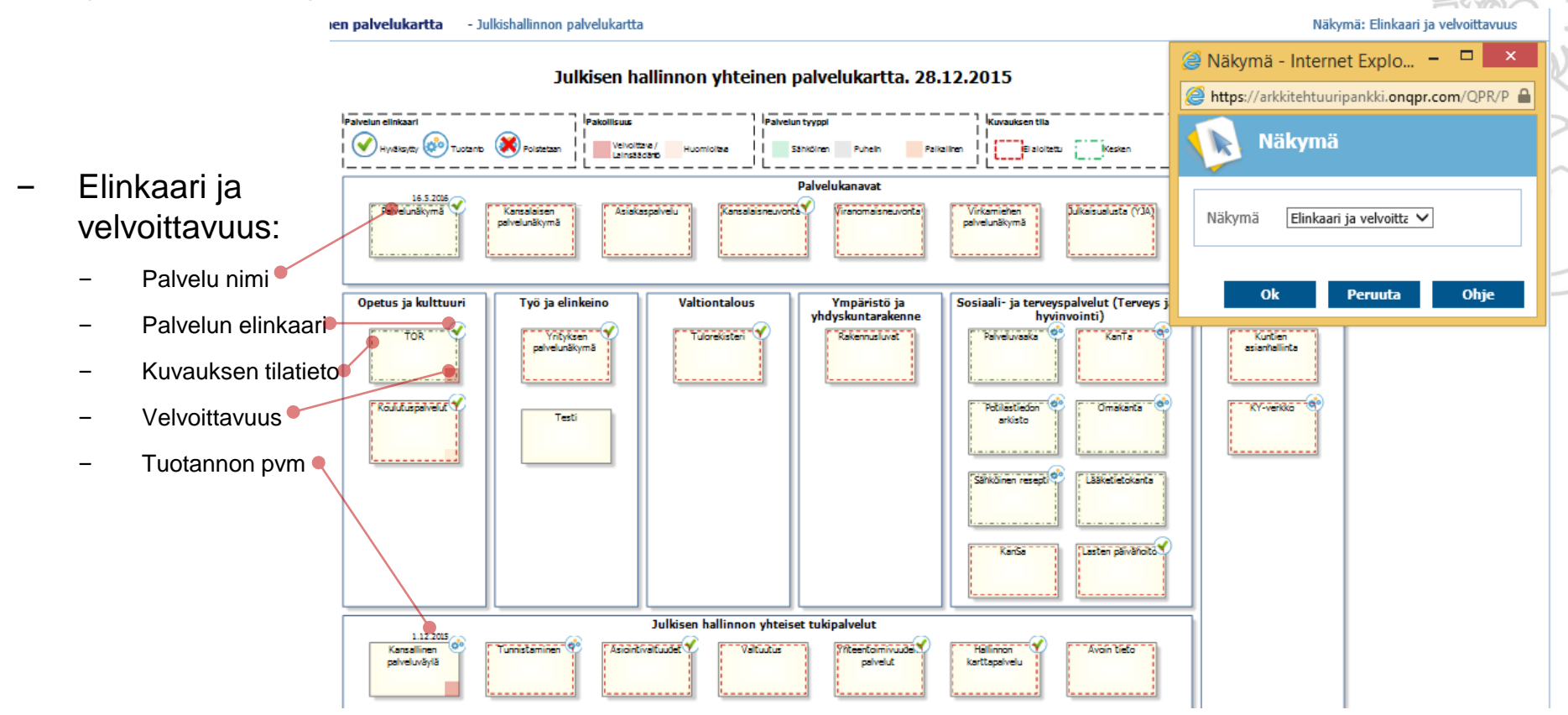

VALTIOVARAINMINISTERIÖ

ren palvelukartta - Julkishallinnon palvelukartta

Näkymä: Järjestäjät, tuottajat ja operaattorit

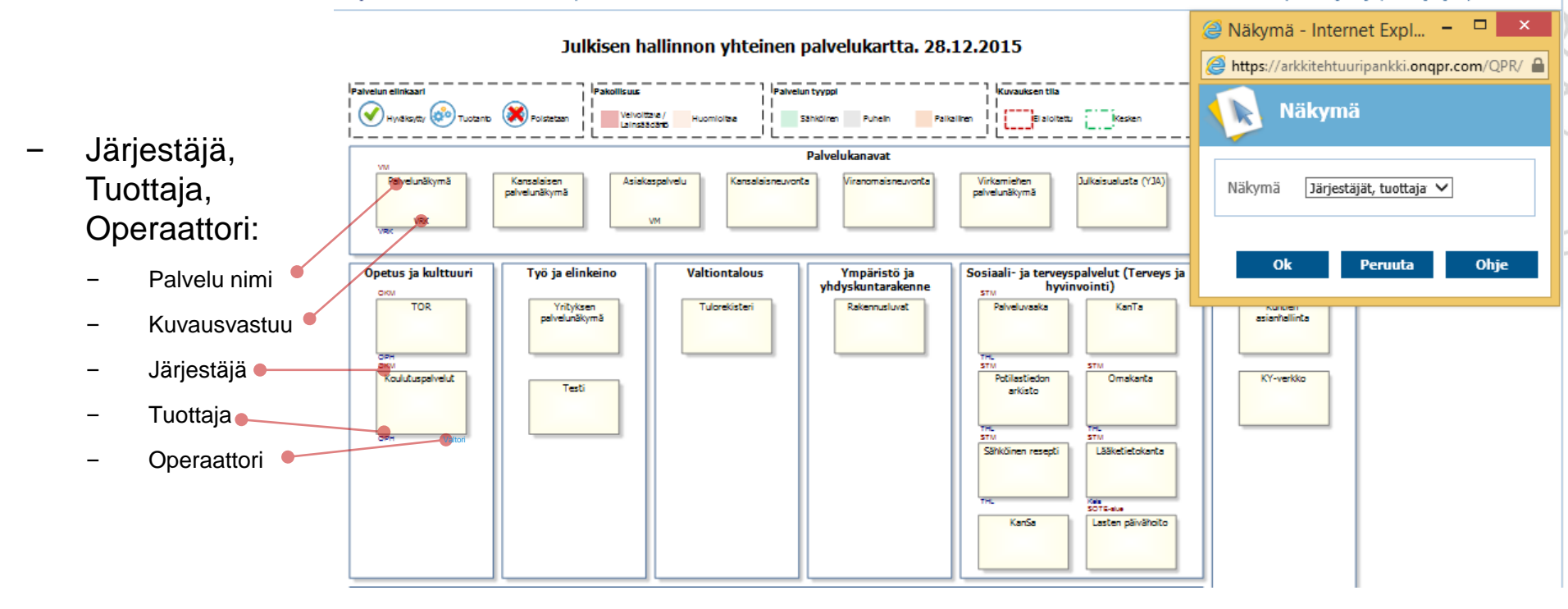

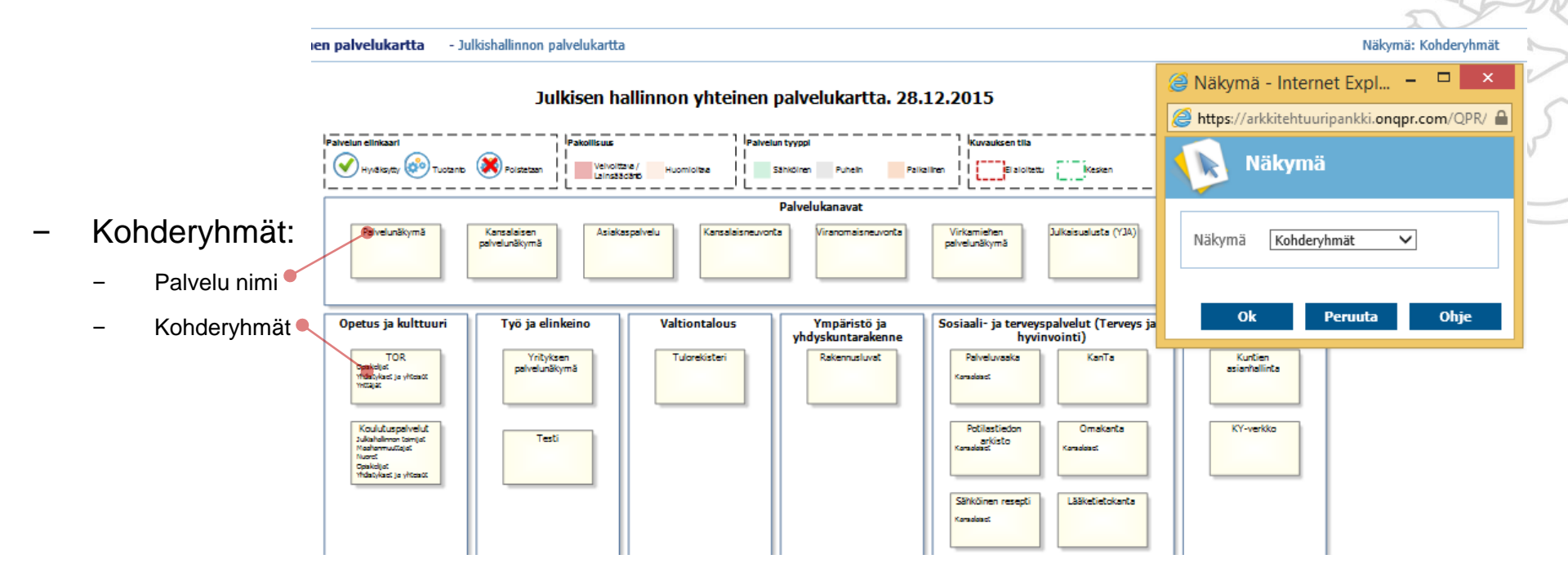

### 3. Palvelukartan katselu portaalissa - Palvelupaketti

 Palvelukokonaisuus eli palvelupaketti tarkentuu alemmalle tasolle, jossa kuvataan viranomaisille olennaiset kokonaisarkkitehtuurikokonaisuudet (tarkoituksenmukaiset kuvaukset ylätasolla ja linkit tarkempiin kuvauksiin). Esimerkkinä palvelupaketista on käytetty seuraavilla kalvoilla Kansallista palveluväylää.

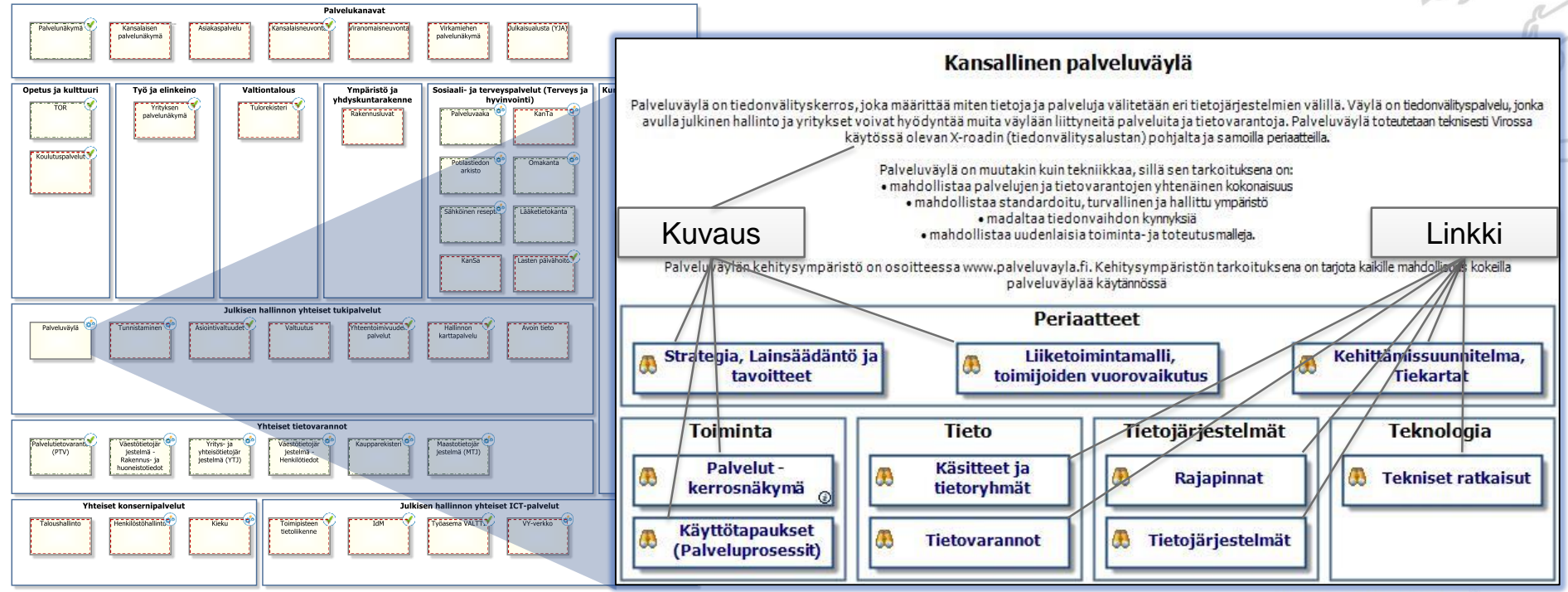

VALTIOVARAINMINISTERIÖ

### 3. Palvelukartan katselu portaalissa - Strategia, lainsäädäntö ja tavoitteet

Strategia, lainsäädäntö ja tavoitteet -kuvauksesta näet palvelupakettiin liittyvät ajurit (lainsäädäntö ym. ulkoiset muutospaineet), strategiset tavoitteet, niistä johdetut tarkemmat tavoitteet ja kehitettävät kyvykkyydet (jos kyvykkyysajattelu on organisaatiossa käytössä)

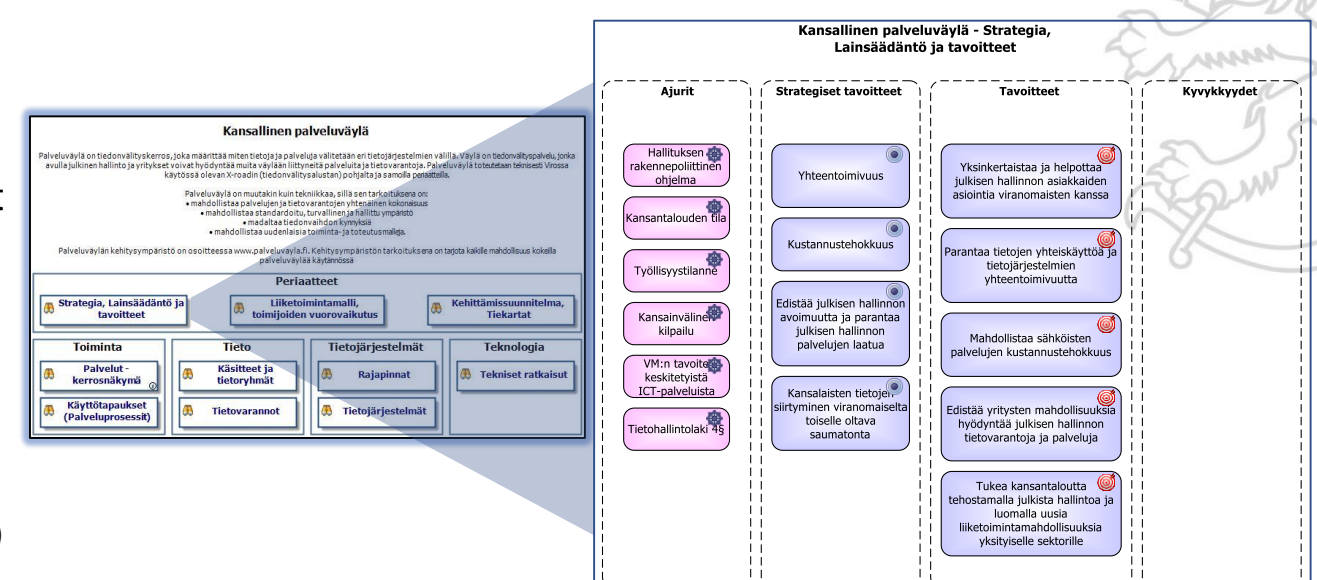

# 3. Palvelukartan katselu portaalissa - Liiketoimintamalli, toimijoiden vuorovaikutus

- Liiketoimintamalli, toimijoiden vuorovaikutus –kuvauksesta näet palvelupakettiin liittyvät
  - Kumppanit
  - Resurssit
  - Arvo-/Palvelulupauksen
  - Asiakassuhteen laadun
  - Asiakkaat/Asiakassegmentit
  - Palvelukanavat
  - Palvelun tarjonta-alueen
  - Tarkemmat palvelut
  - Kulurakenteen
  - Tulorakenteen
  - Toimijoiden
     vuorovaikutuskaavion/Arvoketjun
     painamalla hiiren ykkösnäppäimellä
     vastaavaa elementtiä (ks. seuraava kalvo)

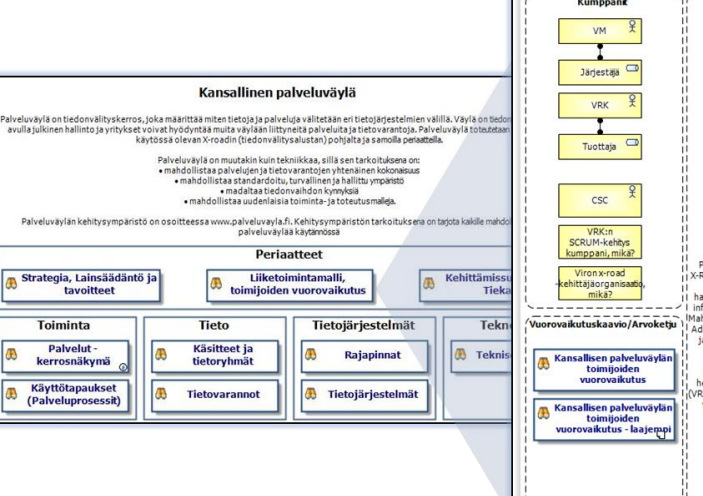

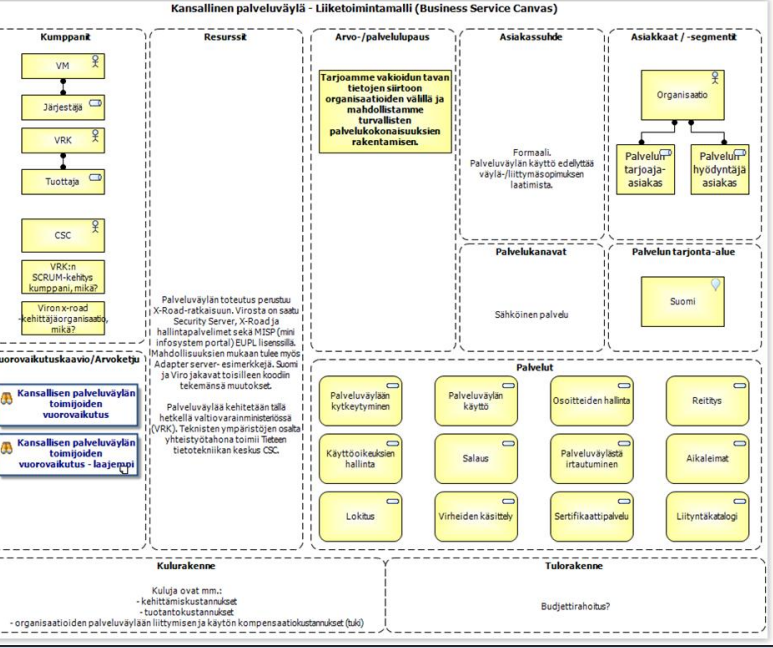

# 3. Palvelukartan katselu portaalissa - toimijoiden vuorovaikutus

- Toimijoiden vuorovaikutus
   –kuvauksesta näet
   palvelupakettiin liittyvien
   toimijoiden väliset
  - Sopimukset
  - Tietovirrat
  - Rahavirrat

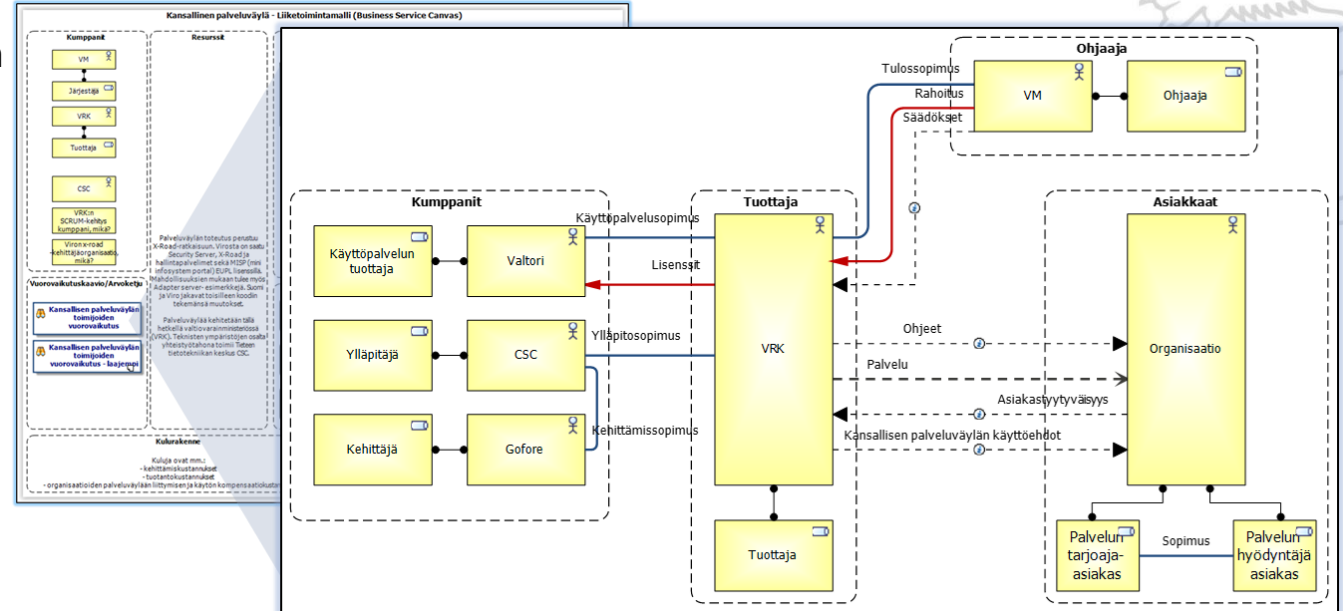

# 3. Palvelukartan katselu portaalissa - Palvelut - kerrosnäkymä

- Palvelut kerrosnäkymä kuvauksesta näet palvelupakettiin liittyvät
  - Asiakkaat
  - Sidosryhmät
  - Palvelukanavat eli mitä kautta palvelua saa
  - Tarkemmat palvelut
  - Palveluun kuuluvat tietovarannot, rekisterit ja taustajärjestelmät
  - Yhteiset ICT-palvelut, tietovarannot ja rekisterit, joita palvelu käyttää

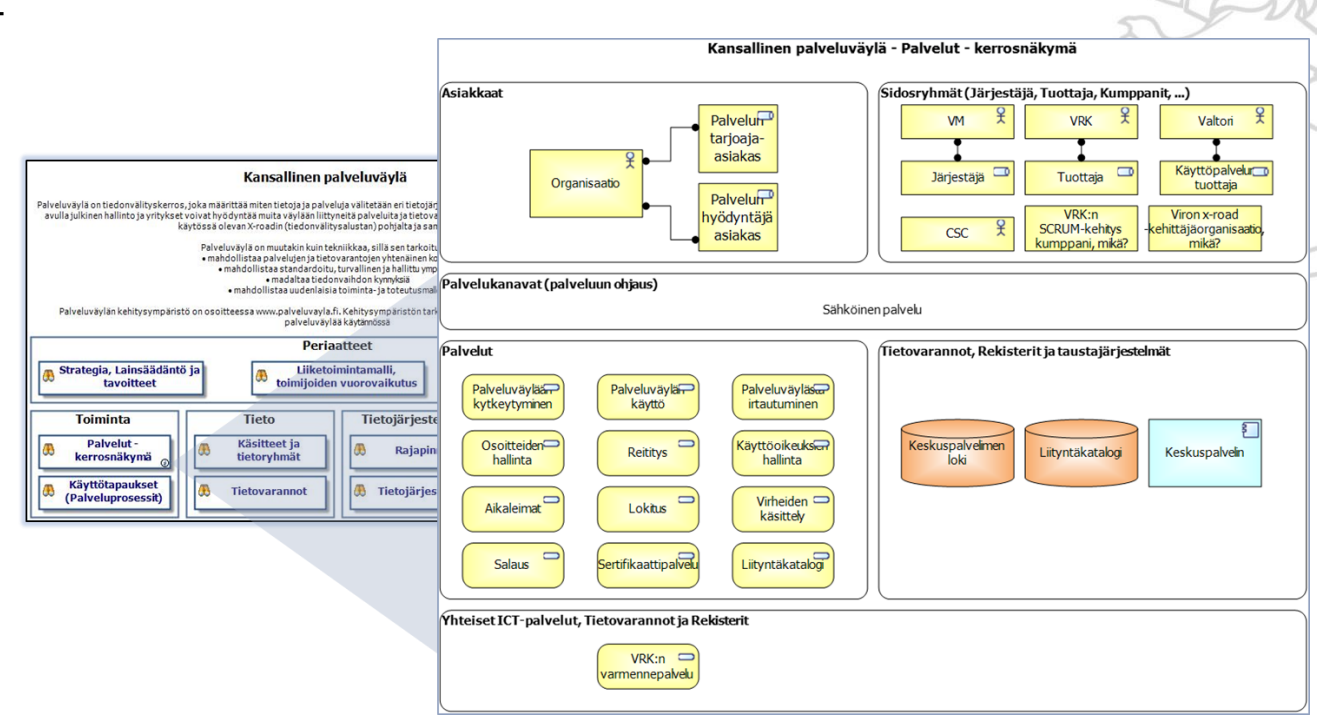

# 3. Palvelukartan katselu portaalissa – Käyttötapaukset (Archimate)

 Käyttötapaukset (Archimate) – kuvauksesta näet palvelupakettiin liittyvät käyttötapaukset Archimatenotaatiolla kuvattuna, jos palvelun kuvaaja on valinnut sen käyttötapausten kuvaamistavaksi

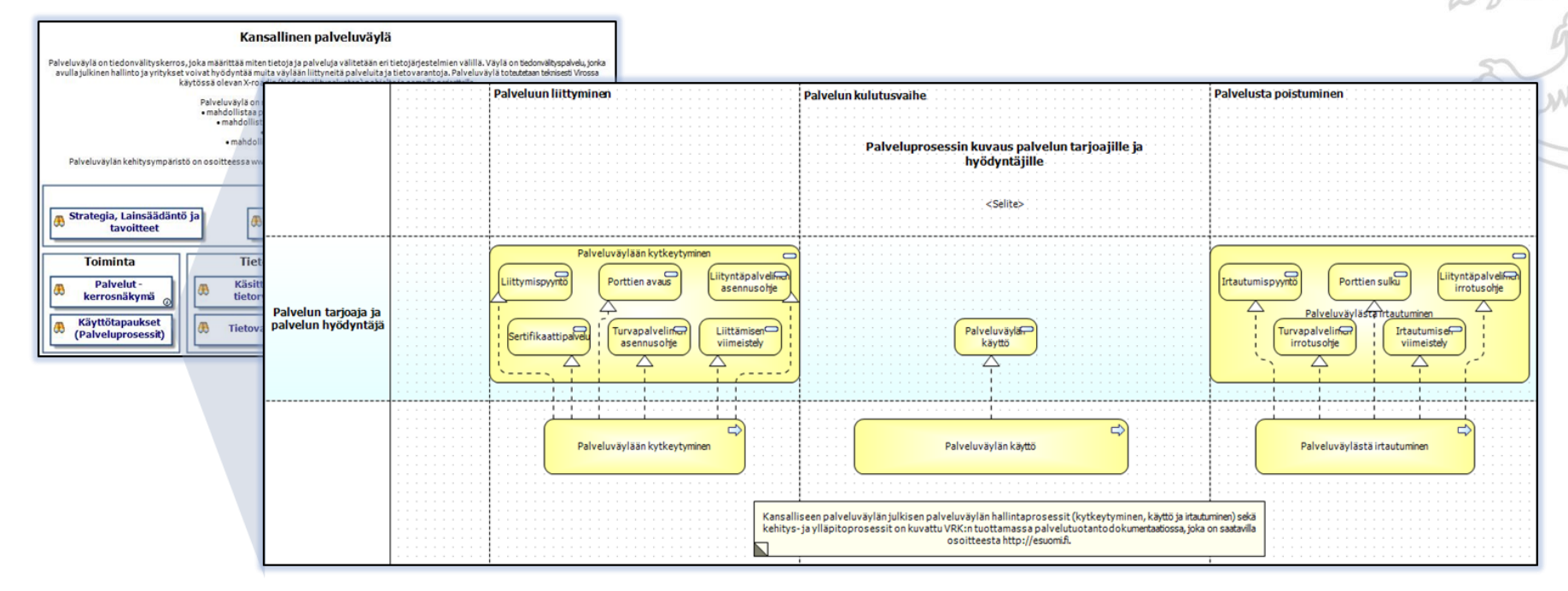

VALTIOVARAINMINISTERIÖ

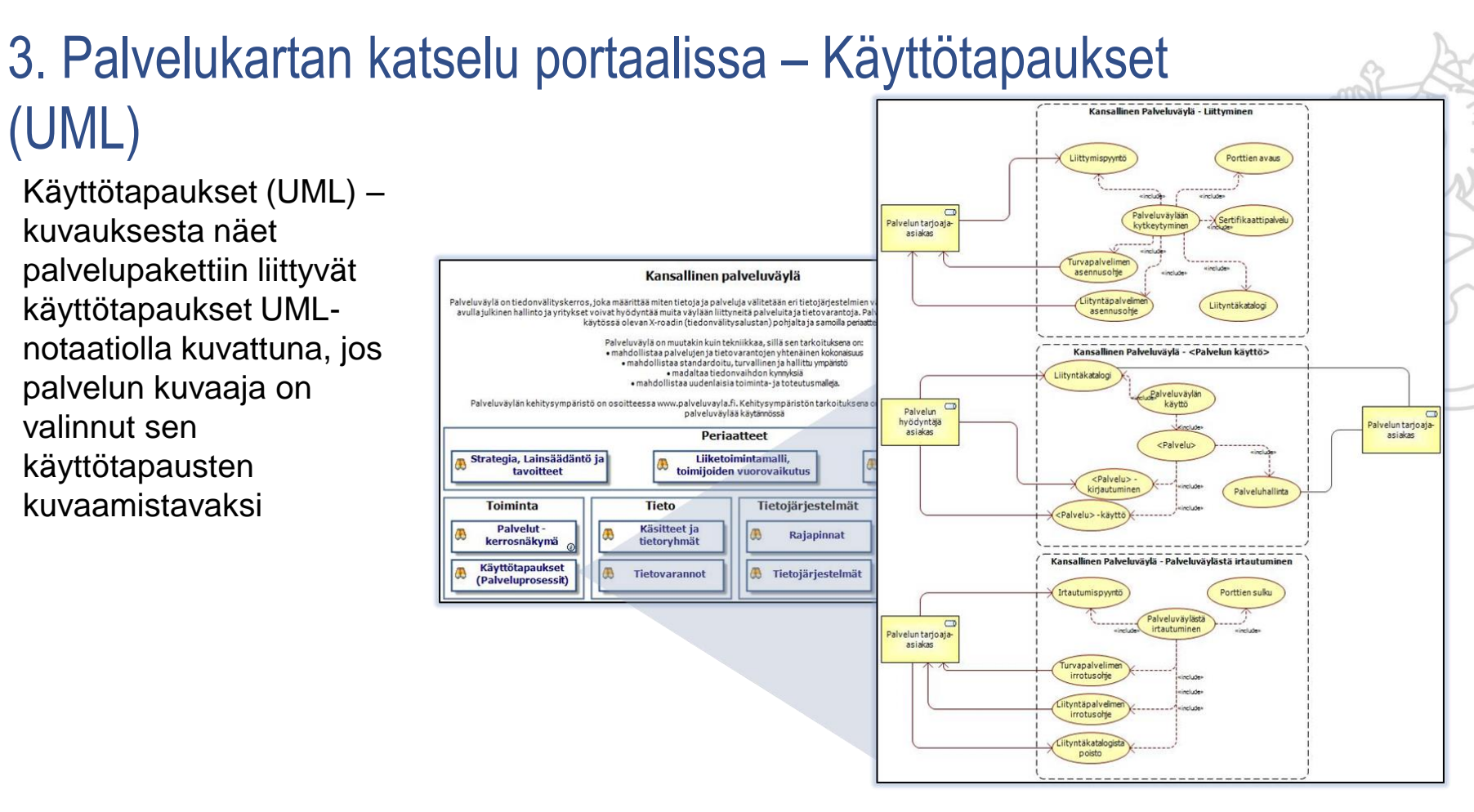

### 3. Palvelukartan katselu portaalissa - Linkit

 Palvelupaketissa saat osan kuvauksista näkyviin linkkielementtien avulla painamalla hiiren ykkösnäppäimellä haluamaasi elementtiä (esim. Rajapinnat) ja sitten tarjolla olevia linkkejä

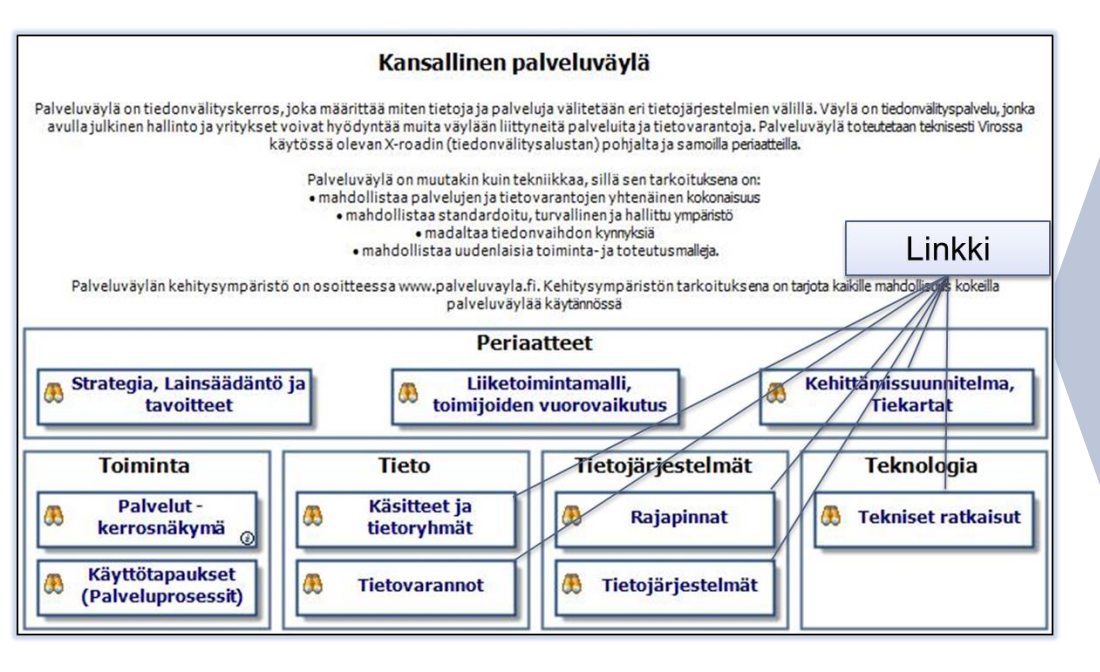

| $\sim$ |                                                                    |                                                                |
|--------|--------------------------------------------------------------------|----------------------------------------------------------------|
| d      | Kehityssuunnitelmat ja tiekartat                                   | Rajapinnat                                                     |
|        | Kehityssuunnitelmat ja tiekartat löydät alla olevista<br>linkeistä | Rajapintojen tarkemmat kuvaukset löydät alla olevista linkeist |
|        | Linkki - Kehityssuunnitelmat                                       | Linkki 1 - Avoin data                                          |
|        | Linkki - Tiekartat                                                 | Linkki 2 - www sivut                                           |
|        |                                                                    | Linkki 3 - jne                                                 |
|        | Käsitteet ja tietoryhmät                                           | Bol                                                            |
|        | Käsitteet ja tietoryhmät löydät alla olevista linkeistä            | Tekniset ratkaisut                                             |
|        | Linkki - Käsitteet                                                 | rekniset ratkaisut loyuat alid olevista linkeista              |
|        | Linkki - Tietoryhmät                                               | Linkki - XXX                                                   |
|        | Tietovarannot                                                      | Linkki - YYY                                                   |
|        | Tietovarannot löydät alla olevista linkeistä                       |                                                                |
|        | Linkki - Tietovarannot                                             |                                                                |
|        |                                                                    |                                                                |

### 3. Palvelukartan katselu portaalissa -Navigaattorinäkymä - Palvelualueet

- Kaavionäkymien, joita on edellä esitelty, lisäksi voit tarkastella palvelukarttaa myös ns. navigaattorinäkymien avulla. Navigaattorinäkymiin pääset painamalla hiiren ykkösnäppäimellä tästä.
- Tällä ja seuraavalla kalvolla esitellään kaksi näkymää. Tutustu myös muihin.

Palvelualueet – näkymään pääset valitsemalla sen hiiren ykkösnäppäimellä vasemman laidan kaavloselaimesta ja avautuvasta näkymästä näet palvelupaketit tietoineen ryhmiteltyr ä palvelukartan jaottelun mukaisesti.

| Θ 💼        | 1. Periaatteet                                                                   | Name |            |                                         | Elikaaren tila | _ | Tuottajatyyppi                               | _ | Toteutustapa                                |   | Palvelun järjestä | äjä Pa | alvelun tuottaj | a    | Description                                                                                                    |
|------------|----------------------------------------------------------------------------------|------|------------|-----------------------------------------|----------------|---|----------------------------------------------|---|---------------------------------------------|---|-------------------|--------|-----------------|------|----------------------------------------------------------------------------------------------------|
|            | 1. Ajurit                                                                        | v    | 1. Pa      | lvelualueet                             |                |   |                                              |   |                                             |   |                   |        |                 |      |                                                                                                    |
|            | 1. Strategiset tavoitteet                                                        | -    |            | ulkisen hallinnon ohjaus                |                | - |                                              | • |                                             | • |                   |        |                 | •••• |                                                                                                    |
| 00         | 1. Tavoit/eet ja toimenpiteet                                                    | >    |            | ulkisen hallinnon yhteiset ICT-palvelut |                | - |                                              | • |                                             | - |                   |        |                 |      |                                                                                                    |
| ~ <b>—</b> | 1 Palvelualueet                                                                  | v    | 0          | ulkisen hallinnon yhteiset tukipalvelut |                | - |                                              | • |                                             | • |                   |        |                 | •••• |                                                                                                    |
|            | <ul> <li>1. Palvelupaketit</li> <li>1. Palvelupaketit - järjestäjät/t</li> </ul> |      | × (        | Asiointivaltuudet                       | Hyväksytty     | - | julkiset palvelut                            | • | itse tuotetut<br>palvelut                   | • | VM                | VF     | RK              |      | Suomi. fi-asiointivaltuudet-palvelun avulla voidaan luotettavasti tarkistaa henkilön tai yrityksen valtuudet,<br>valtakirja tja oikeudet asioida sähköisesti toisen henkilön tai edustamansa yrityksen puolesta ajasta ja<br>paikasta riippumatta.                                 |
|            | 1. Palvelupaketit kohderyhmitt<br>1. Palvelut                                    |      | > (        | Avoin tieto                             |                | - | alueellisten<br>yht.toimintaorg.<br>palvelut | • | itse tuotetut<br>palvelut                   | • |                   |        |                 |      |                                                                                                    |
|            | <ul> <li>1. Palvelutuokiot</li> <li>1. Sidosryhmät ja roolit</li> </ul>          |      | × (        | Hallinnon karttapalvelu                 |                | - | kuntayhtymän<br>palvelut                     | • | palvelusetelillä<br>maksettavat<br>palvelut | • | VM                | м      | 1ML             |      |                                                                                                    |
|            | 3. Neto 1. Käsitteet 4. Tietoiäriestelmät                                        |      | > (        | Palveluväylä                            | Hyväksytty     | • | julkiset palvelut                            | • | itse tuotetut<br>palvelut                   | • | VM                | VF     | RK              |      | Palveluväylä on tiedonvälityskerros, joka määrittää miten tietoja ja palveluja välitetään eri tietojärjestelmien<br>välillä. Vaylä on tiedonvälityspalvelu, jonka avulla julkinen hallinto ja yritykset voivat hyödyntää muita<br>väylään liityneitä palveluita ja teitovarantoja. |
| ē          | 5. Teknologia                                                                    |      | × (        | Tunnistaminen                           | Tuotannossa    | - |                                              | • |                                             | • |                   |        |                 | •••• |                                                                                                    |
| _          |                                                                                  |      | > (        | J Valtuutus                             |                | - |                                              | • |                                             | • |                   |        |                 | •••• |                                                                                                    |
|            |                                                                                  |      | > (        | Yhteentoimivuuden palvelut              | Hyväksytty     | - |                                              | - |                                             | - |                   |        |                 |      |                                                                                                    |
|            |                                                                                  | >    |            | úntasektorin yhteiset palvelut          |                | - |                                              | • |                                             | • |                   |        |                 |      |                                                                                                    |
|            |                                                                                  |      | - <b>C</b> | iikenne ja viestintä                    |                | - |                                              | - |                                             | - |                   |        |                 |      | Liikenne ja viestiä palvelualue sisältää Liikenteen (meri, rata ja tie) sekä viestintään liittyviä palveluita.                                                                                                    |
|            |                                                                                  |      |            |                                         |                |   |                                              |   |                                             |   |                   |        |                 |      |                                                                                                    |

Julk**IC1** 

-toiminto

Kaaviot

**OMA SISÄLTÖ** 

Valitse malli

Organisaatiot

JHKA navigaatio 2 - 0.9

😑 📓 JHKA navigaatio 2

🕂 Tulosta

TOIMENPITEET

Toimenpiteet

TULOSKORTIT

Toimenpiteet

🐜 Kopioi linkki

Matriisit

📥 Lisää koriin

JHKA navigaatio 2

Analyysi

lavigaattori

🔶 Kirianmerkki

### 3. Palvelukartan katselu portaalissa -Navigaattorinäkymä - Palvelut (Palvelupaketit)

- Palvelupaketit – näkymästä näet palvelut tietoineen järjesteltynä aakkosjärjestykseen

| e | 🖯 🛅 1. Periaatteet                                                                |     | 1. P          | alve | lupaketit                                        |                                                          |   |                |   |                              |     |                |        |                  |                        | Current View Filter: None                                                                                                    |
|---|-----------------------------------------------------------------------------------|-----|---------------|------|--------------------------------------------------|----------------------------------------------------------|---|----------------|---|------------------------------|-----|----------------|--------|------------------|------------------------|----------------------------------------------------------------------------------------------------|
|   | 1. Ajurit                                                                         | ame | 2             |      |                                                  | Palvelualue                                              | 1 | Palvelu_tyyppi | P | Pakollisuus (kä              | . 1 | Elikaaren tila | Tu     | ottajatyyppi     | Toteutustapa           | Description                                                                                                    |
|   | <ol> <li>Strategiset tavoitteet</li> <li>1. Tavoitteet ja toimenpiteet</li> </ol> |     | <b>&gt;</b> 6 | Pal  | lveluvaaka                                       | Sosiaali- ja terveyspalvelut<br>(Terveys ja hyvinvointi) | ( | Digipalvelu    |   |                              | -   | Tuotannossa 🔻  | r julk | kiset palvelut 👻 | itse tuotetut palvelut | Palveluvaaka.fi on kansalaisille tarkoitettu verkkopalvelu<br>Palveluvaa'asta löydät tietoa julkisten ja yksityisten seki<br>palvelupisteistä. |
| 6 | <ul> <li>2. Toiminta</li> <li>1. Palvelualueet</li> </ul>                         |     | • 6           | Pal  | veluväylä                                        | Julkisen hallinnon yhteiset<br>tukipalvelut              | ( | Digipalvelu 🔻  | P | akollinen /<br>.akisääteinen | •   | Hyväksytty 🔻   | julk   | kiset palvelut 🔹 | itse tuotetut palvelut | Palveluväylä on tiedonvälityskerros, joka määrittää mite<br>tiedonvälityspalvelu, jonka avulla julkinen hallinto ja yrity                      |
|   | 1. Palvelupaketit                                                                 |     | ,             | 6    | Kehittämissuunnitelma, Tiekartat                 |                                                          |   |                |   |                              |     |                |        |                  |                        |                                                                                                    |
|   | 1. Palvelupaketit - jarjestajat/i                                                 |     | >             | -    | Käsitteet ja tietoryhmät                         |                                                          |   |                |   |                              |     |                |        |                  |                        |                                                                                                    |
|   | <ol> <li>1. Palvelupaketit kohderyhmitt</li> <li>1. Palvelut</li> </ol>           |     | ,             | 6    | Käyttötapaukset<br>(Palveluprosessit)            |                                                          |   |                |   |                              |     |                |        |                  |                        |                                                                                                    |
|   | 1. Palvelutuokiot                                                                 |     | ,             | 6    | Liiketoimintamalli, toimijoiden<br>vuorovaikutus |                                                          |   |                |   |                              |     |                |        |                  |                        |                                                                                                    |
| 6 | E 2 Tiete                                                                         |     | >             | 6    | Palvelut - kerrosnäkymä                          |                                                          |   |                |   |                              |     |                |        |                  |                        |                                                                                                    |
|   | J Käsitteet                                                                       |     | ,             | -    | Rajapinnat                                       |                                                          | Т |                | Т |                              | Т   |                |        |                  |                        |                                                                                                    |
|   | 4. Tietojärjestelmät                                                              |     | ,             | -    | Strategia, Lainsäädäntö ja<br>tavoitteet         |                                                          |   |                |   |                              |     |                |        |                  |                        |                                                                                                    |
|   | 🗖 5. Teknologia                                                                   |     | >             | -    | Tekniset ratkaisut                               |                                                          | Τ |                | Т |                              |     |                |        |                  |                        |                                                                                                    |
|   |                                                                                   |     | ,             | -    | Tietojärjestelmät                                |                                                          | Т |                | Т |                              | Т   |                |        |                  |                        |                                                                                                    |
|   |                                                                                   |     | )             | - 6  | Tietovarannot                                    |                                                          |   |                | Τ |                              |     |                |        |                  |                        |                                                                                                    |
|   |                                                                                   |     | <b>-</b> 6    | Pot  | tilastiedon arkisto                              | Sosiaali- ja terveyspalvelut<br>(Terveys ja hyvinvointi) | ( | Digipalvelu    |   |                              | -   | Tuotannossa 🔻  | r julk | kiset palvelut 🔻 | itse tuotetut palvelut | Potilastietojen arkisto tarjoaa kansalaisille mahdollisuude<br>riippumatta.<br>Potilastietojen arkisto on osa kehittyvää Kanta - palvelul      |
|   |                                                                                   |     |               |      |                                                  | Mara Kalaki da                                           |   |                |   |                              |     |                |        |                  |                        |                                                                                                    |

# 3. Palvelukartan katselu portaalissa - Julkishallinnon yhteiset (viite)arkkitehtuurit, säädökset, asetukset ja ohjeet

- Julkishallinnon yhteiset (viite)arkkitehtuurit, säädökset, asetukset ja ohjeet –näkymään pääset painamalla hiiren ykkösnäppäimellä palvelukartan päänäkymässä vastaavaa painiketta.
- Sieltä löydät
  - Palvelutoiminnan käsitteet
  - Geneerisen palvelupaketin eli palvelupaketin mallikuvan
  - Viitearkkitehtuurit
  - EIRA European Interoperability Reference Architecture
  - Linkkejä palveluihin liittyviin ohjeisiin ja suosituksiin

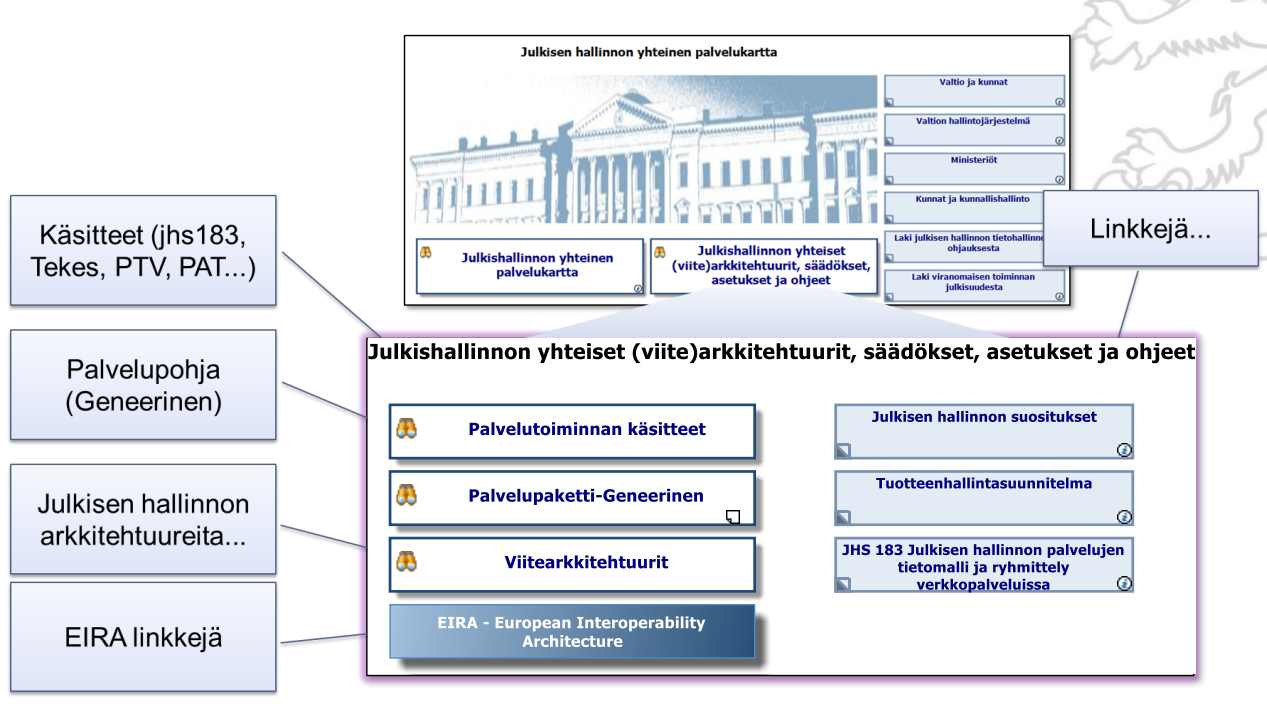

3. Palvelukartan katselu portaalissa - Julkishallinnon yhteiset (viite)arkkitehtuurit, säädökset, asetukset ja ohjeet – Palvelutoiminnan käsitteet

 Palvelutoiminnan käsitteet – näkymässä näet palveluun liittyvien käsitteiden käsitemallin sekä pääset linkkielementtien kautta katsomaan erilaisia palveluihin liittyviä käsitteistöjä.

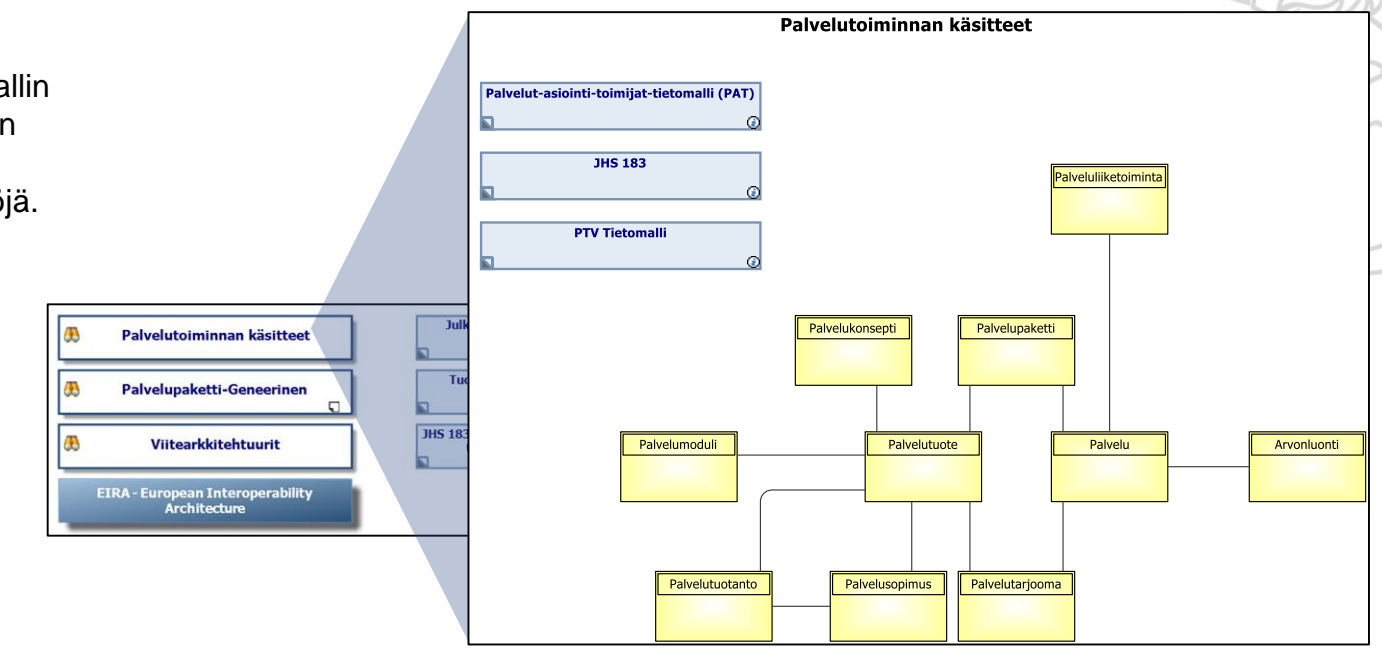

3. Palvelukartan katselu portaalissa - Julkishallinnon yhteiset (viite)arkkitehtuurit, säädökset, asetukset ja ohjeet – Palvelupaketti-Geneerinen

- Palvelupaketti-Geneerinen näkymässä pääset katsomaan palvelukartan palvelupakettien attribuuttien (ominaisuuksien) visualisoinnin.
- Palvelupaketti sisältää seuraavia attribuutteja:
  - Elinkaari
  - Velvoittavuus
  - Palvelu järjestäjä
  - Palvelun tuottaja
  - Käyttöpalveluoperaattori
  - Kohderyhmä(t) jhs183
  - Kuvauksen tila (tämän palvelun kuvauksen tila)
  - Tuotannon siirron päivämäärä
  - Palvelukanava (Sähköinen, Puhelin, Paikallinen jhs183)

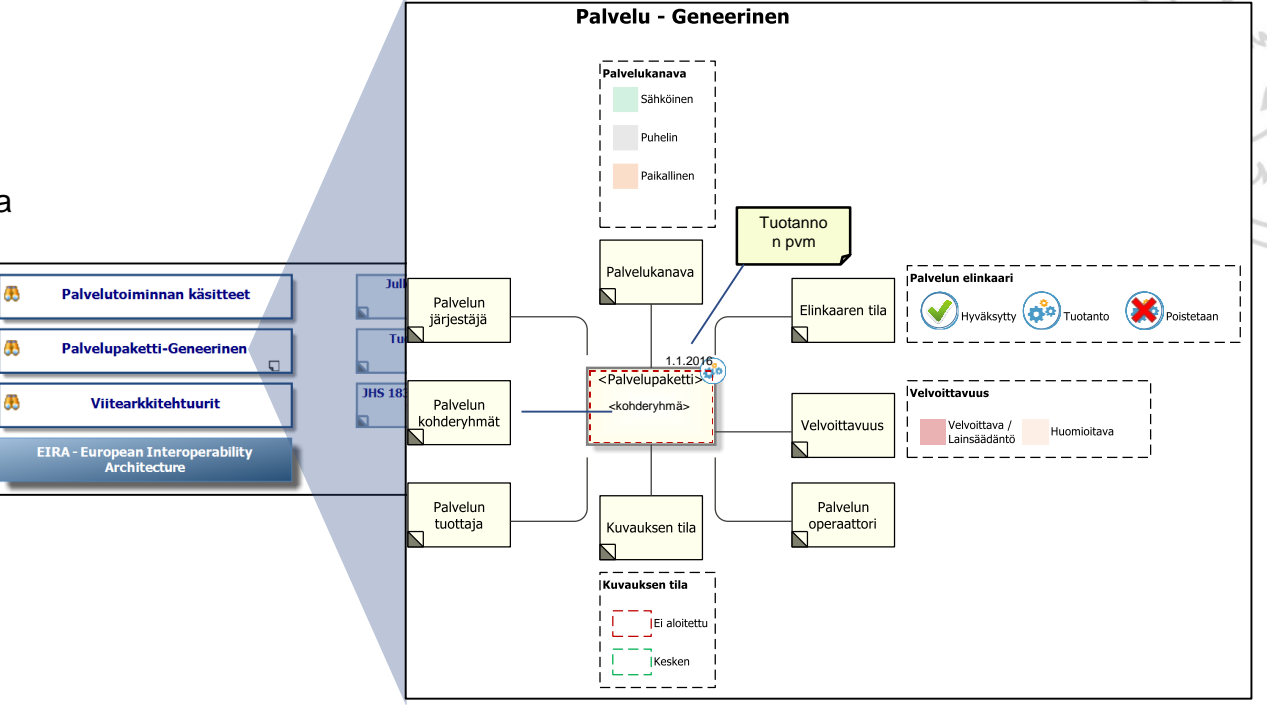

3. Palvelukartan katselu portaalissa - Julkishallinnon yhteiset (viite)arkkitehtuurit, säädökset, asetukset ja ohjeet – Palvelupaketti-Geneerinen

Palvelupaketti-Geneerinen – näkymään pääset painamalla hiiren ykkösnäppäimellä Palvelupakettielementtiä.
 Näkymässä näet, millainen palvelupaketin kuvauksen tulisi ohjeistuksen mukaisesti olla.

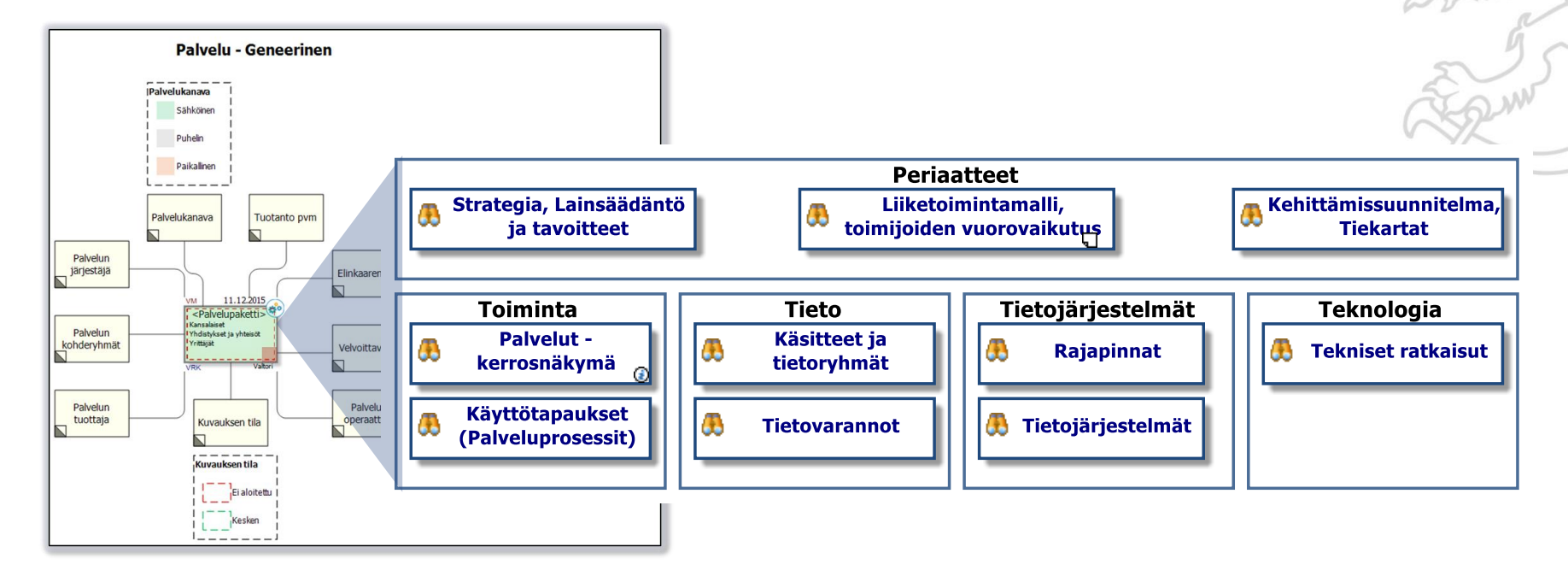

#### 3. Palvelukartan katselu portaalissa - Julkishallinnon yhteiset (viite)arkkitehtuurit, säädökset, asetukset ja ohjeet - Viitearkkitehtuurit

Viitearkkitehtuurit –näkymästä löydät linkit julkisen hallinnon viitearkkitehtuureihin. Linkki avautuu
painamalla halutun linkkielementin päällä hiiren ykkösnäppäimellä.

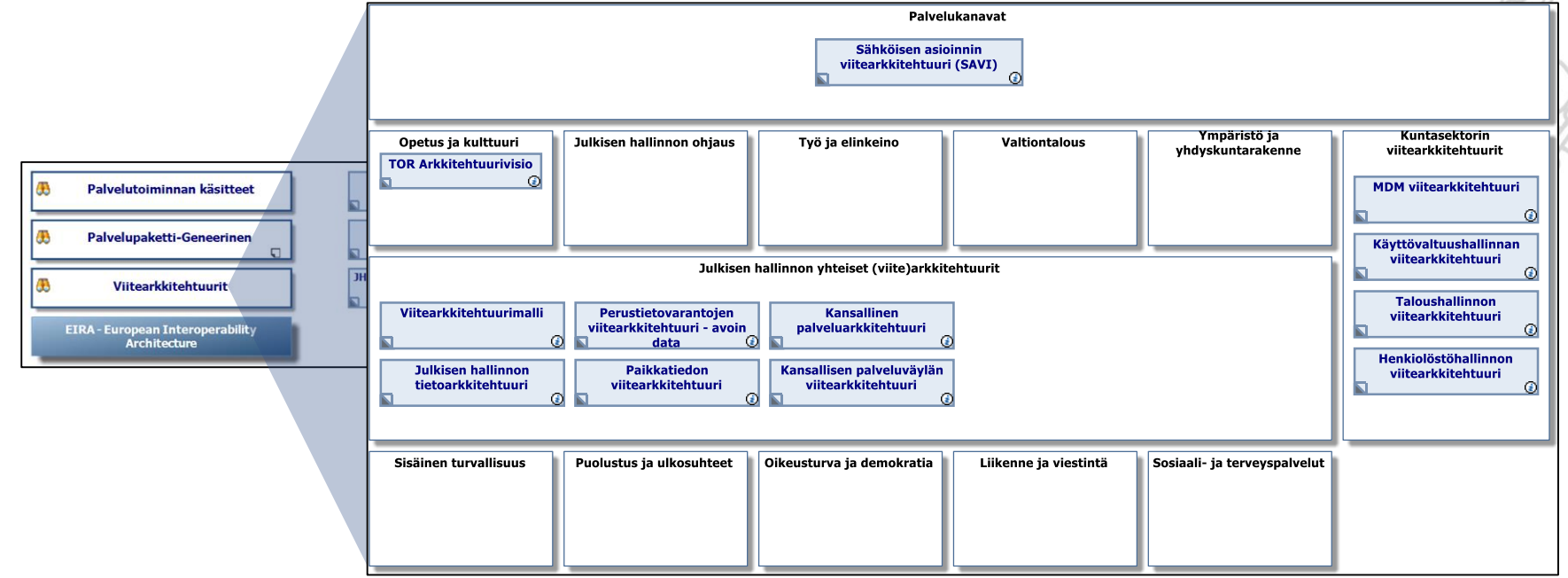

- 3. Palvelukartan katselu portaalissa Julkishallinnon yhteiset (viite)arkkitehtuurit, säädökset, asetukset ja ohjeet EIRA
- EIRA näkymästä löydät kuvauksen EIRA:sta European Interoperability Architecture)???.

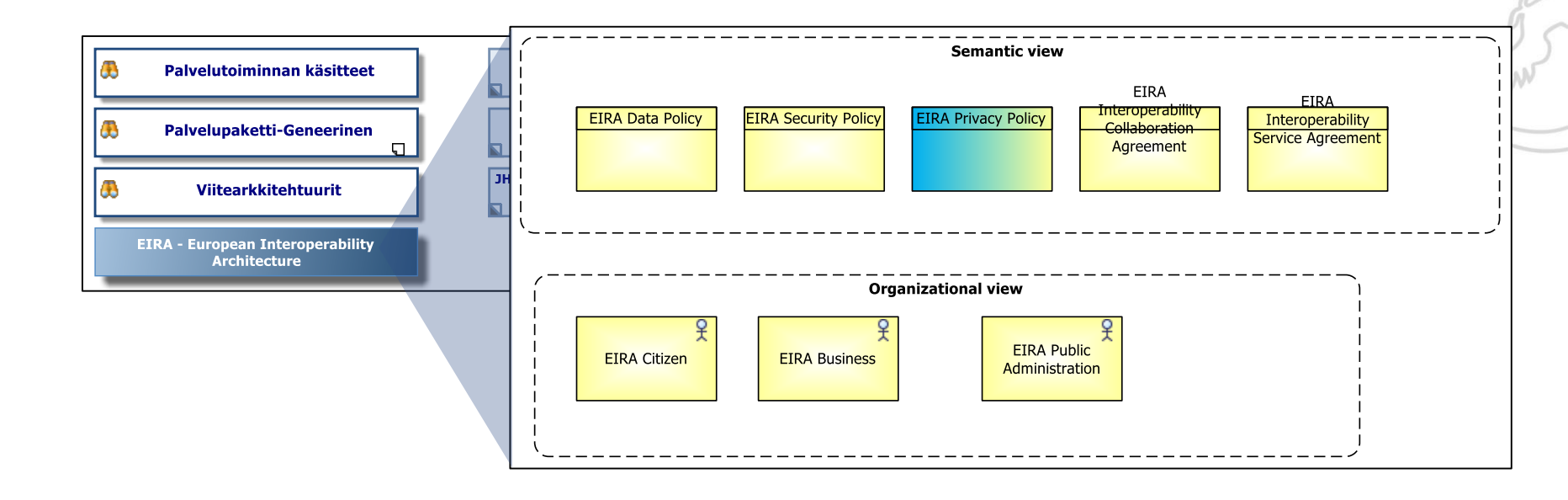

#### 4. MS Officen käyttö portaalissa - PowerPoint

- Saat poimittua haluamasi kaaviot PowerPoint esitykseen Kaavionäkymässä
  - 1. Mene haluamaasi kaavionäkymään
  - 2. Valitse hiiren ykköspainikkeella Vie Officeen
  - 3. Vie kaavio esitykseen painamalla hiiren ykköspainikkeella vihreää painiketta. Jos haluat lisätä kaavioita esitykseen, toista askeleet 1-3.
  - 4. Voit poistaa esityksestä kaavion painamalla hiiren ykköspainikkeella punaista painiketta.
  - 5. Voit vaihtaa järjestystä siirtämällä kaaviota ylös tai alaspäin painamalla hiiren ykköspainikkeella sinistä painiketta.
  - 6. Kun olet valinnut kaikki haluamasi kaaviot esitykseen, valitse hiiren ykköspainikkeella Vie PowerPointiin. Avautuvasta valintaikkunasta voit valita, haluatko avata esityksen samantien katseltavaksi, vai tallettaa sen tiedostoon.

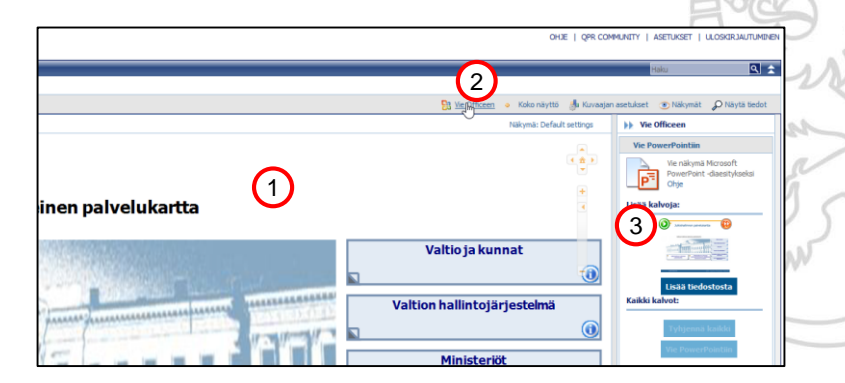

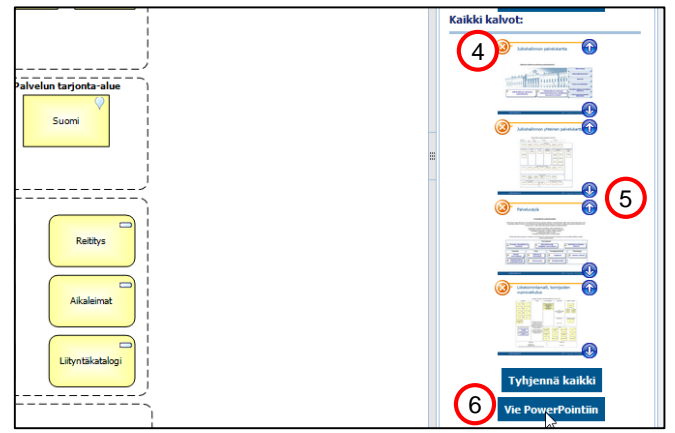

#### 4. MS Officen käyttö portaalissa - Excel

- Saat poimittua haluamasi näkymän tiedot Exceliin Navigaattorinäkymässä
  - 1. Mene haluamaasi navigaattorinäkymään
  - 2. Valitse hiiren ykköspainikkeella Vie Officeen
  - 3. Vie näkymän tiedot Exceliin valitsemalla hiiren ykköspainikkeella Vie Exceliin -painike. Valitse avautuvasta ikkunasta, haluatko mukaan myös piilossa olevat tiedot.

| Haluatko si | sällyttää piilotetut la | psisolmut vientiin? | × |
|-------------|-------------------------|---------------------|---|
|             |                         | Kyllä               | E |

4. Seuraavassa avautuvassa ikkunassa voit valita, mitä haluat taulukkoa käsitellä

| Internet Explorer                                                                     | × |
|---------------------------------------------------------------------------------------|---|
| Mitä haluat tehdä seuraavalle: gprexport.xls?                                         |   |
| Koku: 61,6 kt<br>Tyyppi: Microsoft Excel 2003<br>Lähde: arliötehtuuripanikö.ongpr.com |   |
| Avaa<br>Tiedostoa ei tallenneta automaattisesti.                                      |   |
| ➔ Tallenna                                                                            |   |
| Tallenna nimellä                                                                      |   |
| Perusta                                                                               | a |

- 5. Avaa-valinnalla taulukko avautuu ruudulle ja voit käsitellä sitä normaalina Excel-taulukkona
- 6. Lisäohjeita löydät valitsemalla Ohje

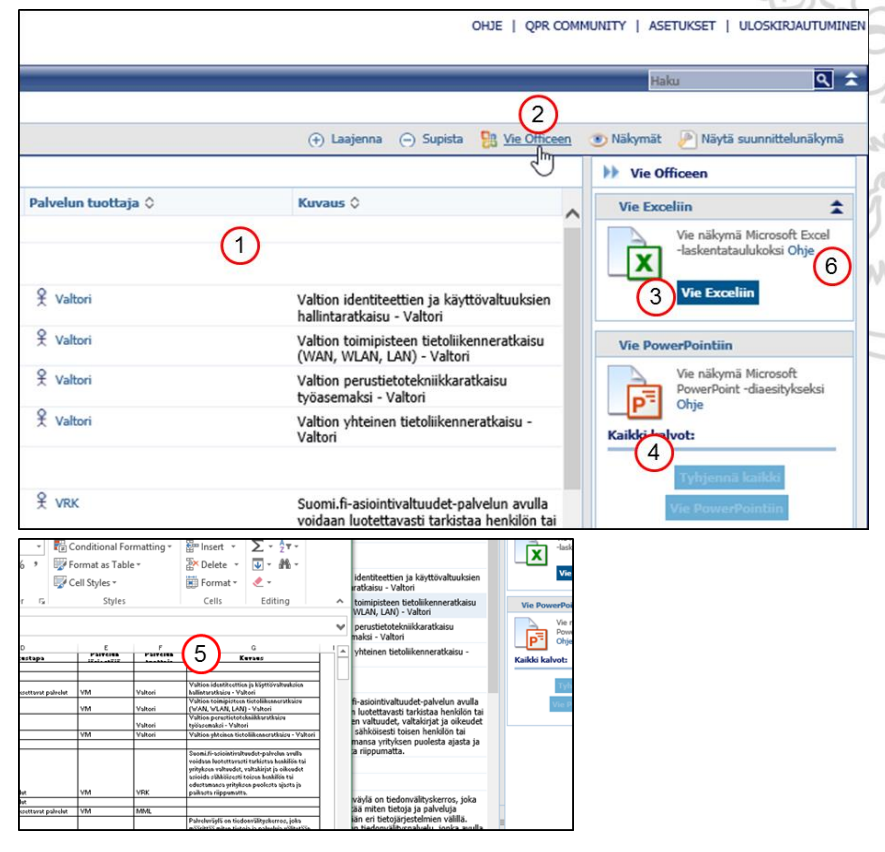

#### 5. Palvelukartan ylläpito

- Tämä ohjeen osuus on tarkoitettu henkilöille, joiden tehtäviin kuuluu organisaation palvelujen kuvaaminen ja ylläpito Palvelukartassa.
- Ohje sisältää seuraavat osuudet:
  - A. Kohdealueen lisääminen
  - B. Palvelupaketin lisääminen
  - C. Palvelupaketin muuttaminen
  - D. Palvelupaketin poistaminen
  - E. Viitearkkitehtuurin lisääminen

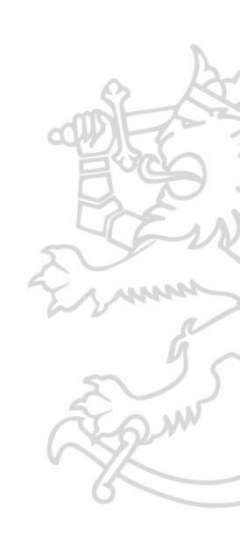

#### 5. Palvelukartan ylläpito – A. Kohdealueen lisääminen

- Jos olet lisäämässä johonkin JHKA:n kohdealueeseen kuuluvaa palvelua Palvelukarttaan, etkä löydä kohdealuetta Palvelukartasta, lisää ensin kohdealue
  - 1. Siirrä Kuntasektorin yhteiset palvelut –ryhmää riittävästi oikealle, että saat kohdealueen mahtumaan avautuvaan tyhjään tilaan.
  - 2. Valitse Työkalupaletista Palvelualue-elementti ja luo tyhjään tilaan tarvitsemasi kohdealue
  - 3. Venytä näitä palvelualueita siten, että niiden oikea reuna on Kuntasektorin yhteiset palvelut –ryhmän oikean reunan tasalla

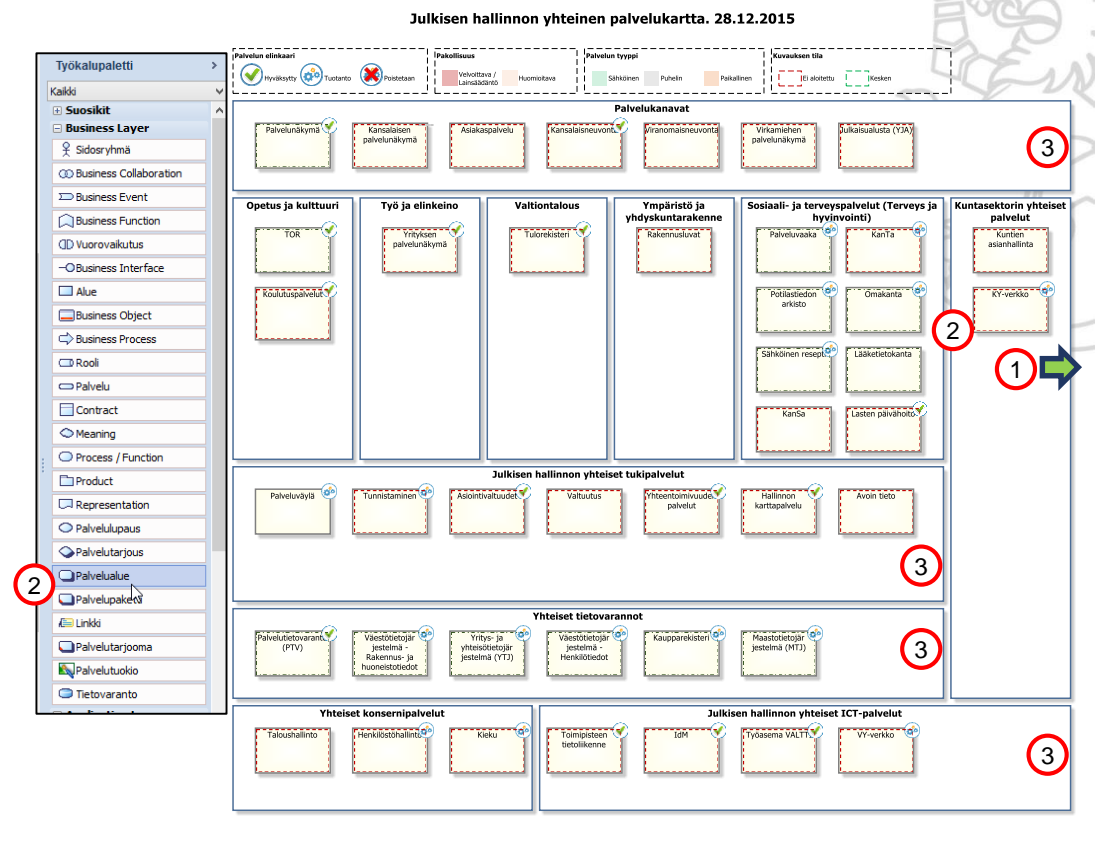

#### 5. Palvelukartan ylläpito – B. Palvelupaketin lisääminen -Palvelupakettielementti Työkalupaletti

Kaikki 🗉 Suosikit

Alue

C Rooli

Palvelu

Contract

Meaning

Product

/ inkki

- Lisää palvelupakettielementti palvelualueeseen, johon se (ensisijaisesti) kuuluu.
  - Valitse Työkalupaletista Palvelupaketti-1. elementti
  - 2. Valitse sopiva palvelualue ja luo siihen tarvitsemasi palvelupaketti
  - 3. Määritä palvelupaketin attribuutit kaksoisklikkaamalla palvelupakettia, valitsemalla avautuvasta ikkunasta Käyttäjän määrittämät attribuutit -välilehti ja antamalla attribuuteille arvot. Paina lopuksi Okpainiketta.
  - Tarkista, että antamasi arvot näkyvät 4 lisäämässäsi palvelupaketissa kuvan mukaisesti

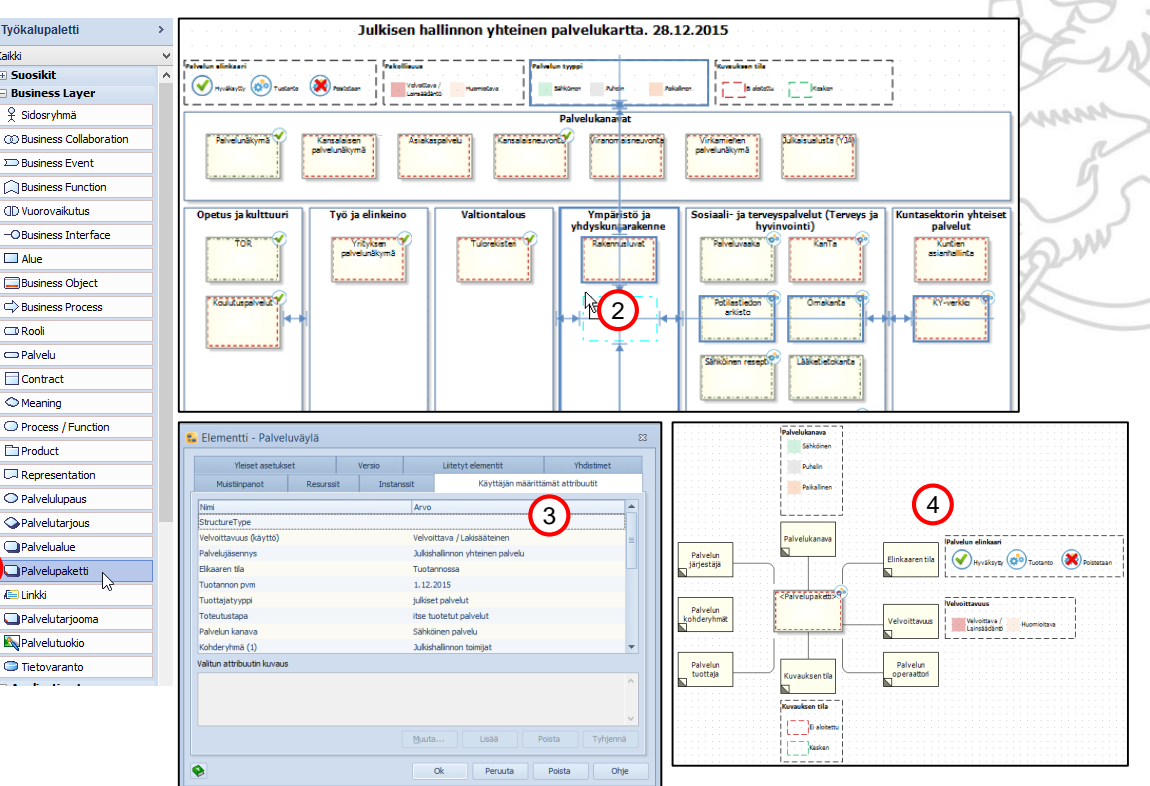

# 5. Palvelukartan ylläpito – B. Palvelupaketin lisääminen - Sisältörakenne

- Lisää palvelupaketin sisältörakenne
  - Mene kaavioselaimella tai kaavioelementtien (ks. 3. Palvelukartan katselu portaalissa – Selailu) kautta <Palvelupaketti>-kaavioon
  - 2. Kopioi kaavion sisältö (Ctrl + A) ja (Ctrl + C)
  - 3. Mene Palvelukartalle ja paina lisäämääsi palvelupaketti-elementtiä hiiren kakkospainikkeella ja valitse Alemmalle tasolle hiiren ykköspainikkeella
  - Lisää kopioimasi sisältö avautuvaan tyhjään kaavioon (Ctrl + V) ja paina Kyllä-painiketta hiiren ykköspainikkeella
  - 5. Muista aina välillä tallettaa tekemäsi muutokset

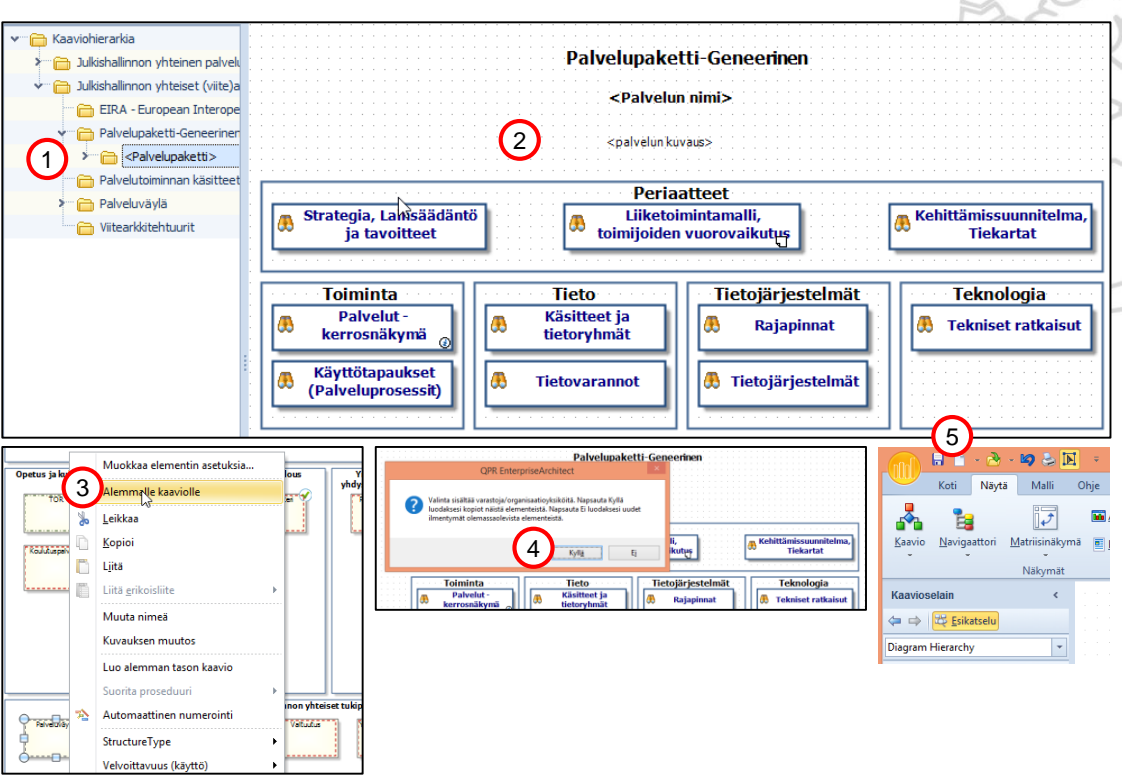

# 5. Palvelukartan ylläpito – B. Palvelupaketin lisääminen - Yleiskuvaus

- Lisää palvelupaketin nimi ja yleiskuvaus
  - 1. Poista teksti Palvelupaketti-Geneerinen painamalla sitä hiiren ykköspainikkeella ja sitten painmalla Delete-näppäintä
  - Avaa <Palvelun nimi> -teksti kaksoisklikkaamalla sitä hiiren ykköspainikkeella ja kirjoita avautuvaan kenttään palvelun nimi
  - Avaa <palvelun kuvaus> -teksti kaksoisklikkaamalla sitä hiiren ykköspainikkeella ja kirjoita avautuvaan kenttään palvelun yleiskuvaus
  - 4. Esimerkkinä Kansallisen palveluväylän kuvaus

| A CONTRACT OF A CONTRACT OF A CONTRACT OF A CONTRACT OF A CONTRACT OF A CONTRACT OF A CONTRACT OF A CONTRACT OF                                                                                                    | 2                                     |
|----------------------------------------------------------------------------------------------------|---------------------------------------|
| ●●<br>■ ① Palvelupaketti-Geneerinen ■                                                                                                    |                                       |
| Image: Second system       Image: Second system         Image: Second system       Image: Second system         Image: Second | · · · · · · · · · · · · · · · · · · · |
| Periaatteet                                                                                                    |                                       |
| Barrianteet       Barrianteet         Barrianteet       Barrianteet                                                                                                    | ]                                     |
| Toiminta Tioto Tiotojärjostolmät Toknologia                                                                                                    | Ξ                                     |
| Palveluväylä on tiedonvälityskerros, joka määrittää miten tietoja ja palveluja välitetään eri tietojärjestelmien välillä. Väylä on tiedonvälityspalvelu, jonka<br>avulla julkinen hallinto ja yritykset voivat hyödyntää muita väylään liittyneitä palveluvita ja tietovarantoja. Palveluväylä toteutetaan teknisesti Virossa<br>käytössä olevan X-roadin (tiedonvälitysalustan) pohjalta ja samoilla periaattailla.<br>Palveluväylä on muutakin kuin tekniikkaa, sillä sen tarkoituksena on:<br>• mahdollistaa palvelujen ja tietovarantojen yhtenäinen kokonaisuus<br>• mahdollistaa standardoitu, turvallinen ja hallittu ympäristö<br>• mahdollistaa standardoitu, turvallinen ja hallittu ympäristö<br>• mahdollistaa uudenlaisia toiminta- ja totuusmalleja.<br>Palveluväylän kehitysympäristö on osoitteessa www.palveluvayla.fi. Kehitysympäristön tarkoituksena on tarjota kaikille mahdollisuus kokeilla<br>palveluväylää käytämössä                                                                                                    |                                       |
| Periaatteet                                                                                                    |                                       |
| д Strategia, lainsäädäntö ja 👘 💦 Liiketoimintamalli, 👔 Kehittämissuunnitelma, 📗                                                                                                    |                                       |

### 5. Palvelukartan ylläpito – B. Palvelupaketin lisääminen -Strategia, Lainsäädäntö ja tavoitteet

- Lisää Strategia, Lainsäädäntö ja tavoitteet
  - 1. Mene kaavioselaimella tai kaavioelementtien (ks. 3. Palvelukartan katselu portaalissa - Selailu) kautta Strategia, Lainsäädäntö ja tavoitteet-kaavioon
  - 2. Avaa Strategia, Lainsäädäntö ja tavoitteet -teksti kaksoisklikkaamalla sitä hiiren ykköspainikkeella ja lisää avautuvaan kenttään palvelun nimi (vrt. esimerkki)
  - 3. Jos haluat lisätä linkin muualla olevaan Strategia, Lainsäädäntö ja tavoitteet -dokumentaatioon, poista Linkki-kuvake ja tuo sen tilalle työkalupaletista varsinainen Linkki-elementti ja liitä siihen linkki (vrt. 5. Palvelukartan vlläpito – E. Viitearkkitehtuurin lisääminen)
  - Lisää ajurit valitsemalla työkalupaletista Ajuri-elementin. Poista 4 ensin kaaviossa valmiiksi oleva <Ajuri>-kuvake.
  - 5. Lisää strategiset tavoitteet valitsemalla työkalupaletista Päämäärä-elementin
  - Lisää tavoitteet valitsemalla työkalupaletista Päämäärä-6. elementin
  - Lisää kyvykkyydet valitsemalla työkalupaletista Kyvykkyys-7. elementin
  - Voit halutessasi lisätä suhdenuolet valitsemalla mallin mukaiset 8. työkalupaletista

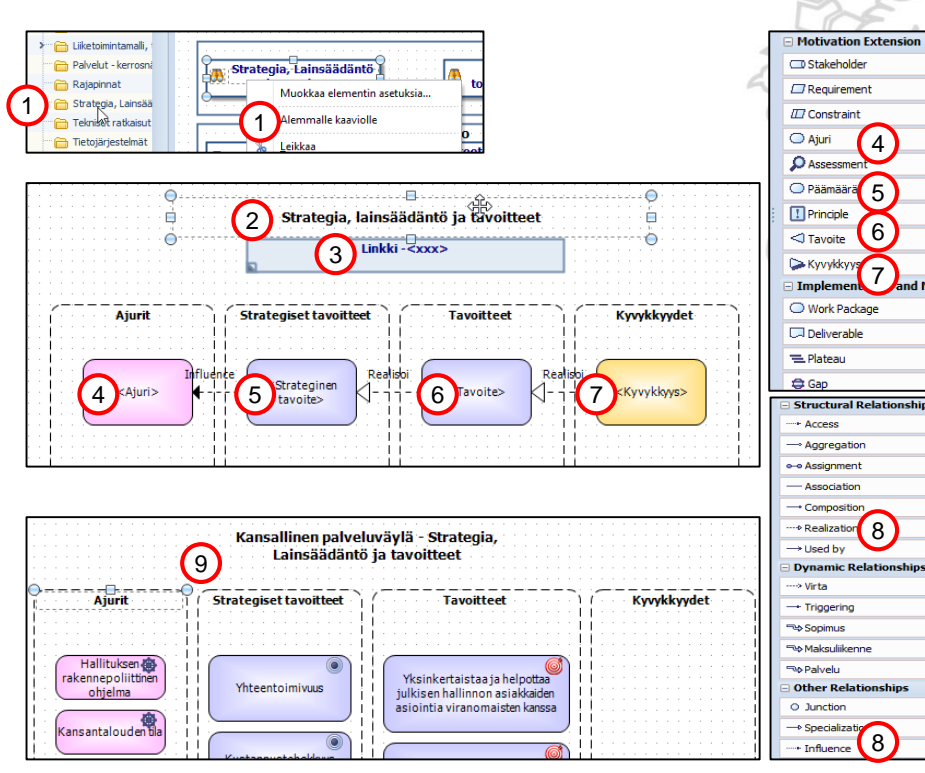

9. Esimerkkinä Kansallisen palveluväylän kuvaus 4

5

6

8

8

### 5. Palvelukartan ylläpito – B. Palvelupaketin lisääminen -Liiketoimintamalli, toimijoiden vuorovaikutus

#### Lisää Liiketoimintamalli, toimijoiden vuorovaikutus

- Mene kaavioselaimella tai kaavioelementtien (ks. 3. Palvelukartan katselu portaalissa – Selailu) kautta Liiketoimintamalli, toimijoiden vuorovaikutus kaavioon
- Lisää Toimijat/Kumppanit (poista ensin ohjekuvakkeet ja tekstit) valitsemalla työkalupaletista Rooli-elementin kuvaamaan toimijan roolia ja sitten Sidosryhmä-elementin kertomaan, mikä sidosryhmä tuossa roolissa toimii ja lopuksi Assignment-suhteen näiden väliin
- Lisää Resurssit (poista ensin ohjetekstit) kaksoisklikkaamalla hiiren ykköspainikkeella tekstiä Resurssit ja kirjoittamalla avautuvan ikkunan Kuvausvälilehteen kuvauksen palvelun tuottamiseen tarvittavista resursseista
- Lisää Arvo-/Palvelulupaus (poista ensin ohjekuvakkeet ja tekstit) valitsemalla työkalupaletista Palvelulupaus-elementti
- Lisää Asiakassuhteen laatu (poista ensin ohjetekstit) kaksoisklikkaamalla hiiren ykköspainikkeella tekstiä Asiakassuhde ja kirjoittamalla avautuvan ikkunan Kuvaus-välilehteen kuvauksen asiakassuhteen laadusta
- Lisää Asiakkaat/Asiakassegmentit (poista ensin ohjekuvakkeet) valitsemalla työkalupaletista Rooli-elementin kuvaamaan asiakkaa roolia ja sitten Sidosryhmä-elementin kertomaan, mikä sidosryhmä tuossa roolissa toimii ja lopuksi Assignment-suhteen näiden väliin
- Lisää Palvelukanavat (poista ensin ohjetekstit) kaksoisklikkaamalla hiiren ykköspainikkeella tekstiä Palvelukanavat ja kirjoittamalla avautuvan ikkunan Kuvaus-välilehteen kuvauksen palvelukanavista
- Lisää Palvelun tarjonta-alueet (poista ensin ohjekuvake) valitsemalla työkalupaletista Alue-elementin
- Lisää Kulurakenne kaksoisklikkaamalla hiiren ykköspainikkeella tekstiä Kulurakenne ja kirjoittamalla avautuvan ikkunan Kuvaus-välilehteen kuvaus kulurakenteesta.
- 10. Lisää Tulorakenne kulurakenteen tavoin
- 11. Lisää Toimijoiden vuorovaikutuskaavio/Arvoketju seuraavan kalvon mukaisesti

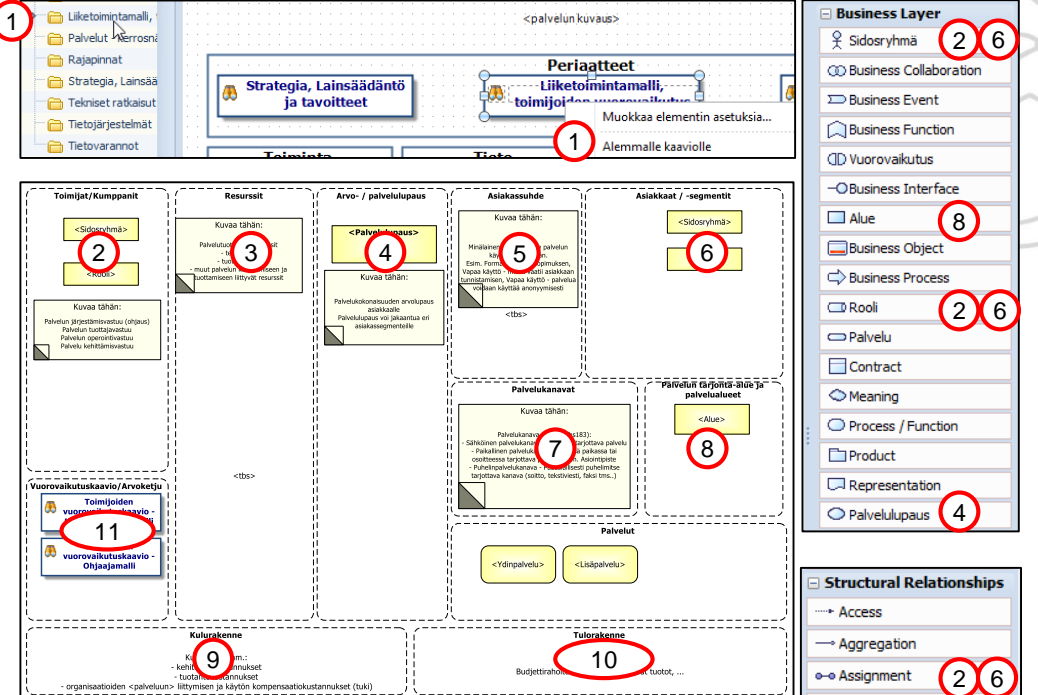

### 5. Palvelukartan ylläpito – B. Palvelupaketin lisääminen -Toimijoiden vuorovaikutus

- Lisää Toimijoiden vuorovaikutus
  - Mene kaavioselaimella tai kaavioelementtien (ks. 3. Palvelukartan katselu portaalissa – Selailu) kautta Toimijoiden vuorovaikutus – kaavioon (ohjaaja- tai tilaaja-tuottaja –malliin)
  - 2. Lisää Kumppanit, Tuottaja, Järjestäjä tai Ohjaaja riippuen mallista ja asiakkaat (poista ensin ohjekuvakkeet ja tekstit) valitsemalla työkalupaletista Rooli-elementin kuvaamaan toimijan roolia ja sitten Sidosryhmä-elementin kertomaan, mikä sidosryhmä tuossa roolissa toimii ja lopuksi Assignment-suhteen näiden väliin
  - 3. Lisää toimijoiden väliset suhteet valitsemalla työkalupaletista Virta- (= tietovirta), Sopimus-, Maksuliikenne tai Palvelusuhde, piirtämällä ne toimijoiden väliin ja antamalla niille nimet (joko samantien kirjoittamalla tai myöhemmin kaksoisklikkaamalla suhdetta ja antamalla nimi avautuvaan ikkunaan)

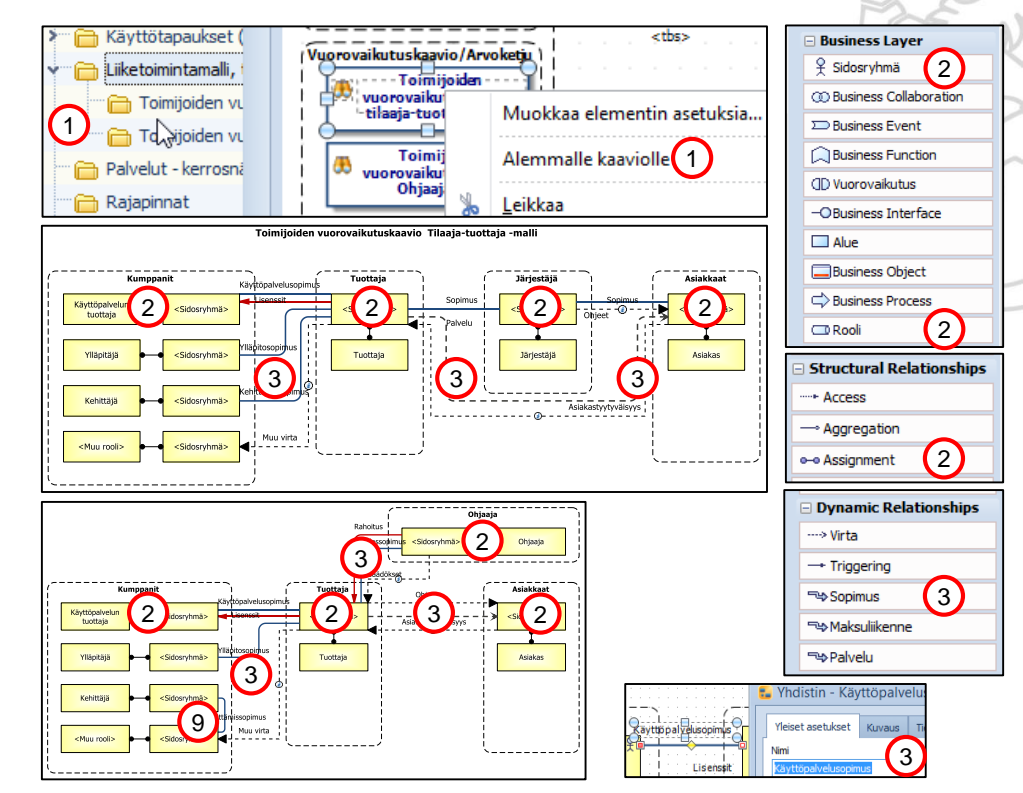

### 5. Palvelukartan ylläpito – B. Palvelupaketin lisääminen -Palvelut - kerrosnäkymä

- Lisää Liiketoimintamalli, Palvelut kerrosnäkymä
  - 1. Mene kaavioselaimella tai kaavioelementtien (ks. 3. Palvelukartan katselu portaalissa - Selailu) kautta Palvelut - kerrosnäkymä kaavioon
  - 2. Lisää Asiakkaat/Asiakassegmentit (poista ensin ohjekuvakkeet) valitsemalla työkalupaletista Rooli-elementin kuvaamaan asiakkaa roolia ja sitten Sidosryhmä-elementin kertomaan, mikä sidosryhmä tuossa roolissa toimii ja lopuksi Assignment-suhteen näiden väliin
  - Lisää Sidosryhmät (poista ensin ohiekuvakkeet) valitsemalla 3. työkalupaletista Rooli-elementin kuvaamaan sidosryhmän roolia ja sitten Sidosryhmä-elementin kertomaan, mikä sidosryhmä tuossa roolissa toimii ja lopuksi Assignment-suhteen näiden väliin
  - Lisää Palvelukanavat eli ne palvelut, joiden kautta palveluun 4 ohiataan (poista ensin ohiekuvake) valitsemalla työkalupaletista Palvelu-elementti
  - 5. Lisää Palvelutarjooma eli ne palvelut, joista kuvattava palvelupaketti koostuu (poista ensin ohjekuvake) valitsemalla työkalupaletista Palvelu-elementti
  - Lisää palvelun sisäiset tietovarannot, rekisterit ja taustajärjestelmät 6. (poista ensin ohjekuvakkeet) valitsemalla työkalupaletista Tietovaranto- ia Application Component -elementit
  - Lisää palvelun käyttämät yleiset palvelut, tietovarannot ja rekisterit 7. (poista ensin ohjekuvakkeet) valitsemalla työkalupaletista Tietovaranto- ja Palvelu-elementit

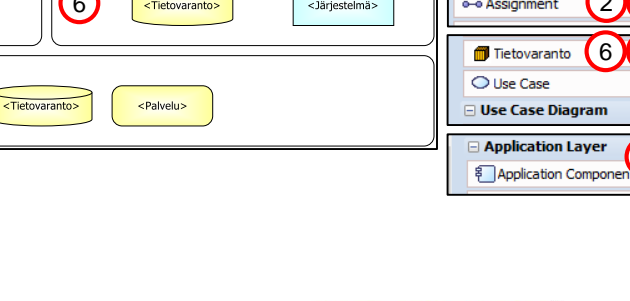

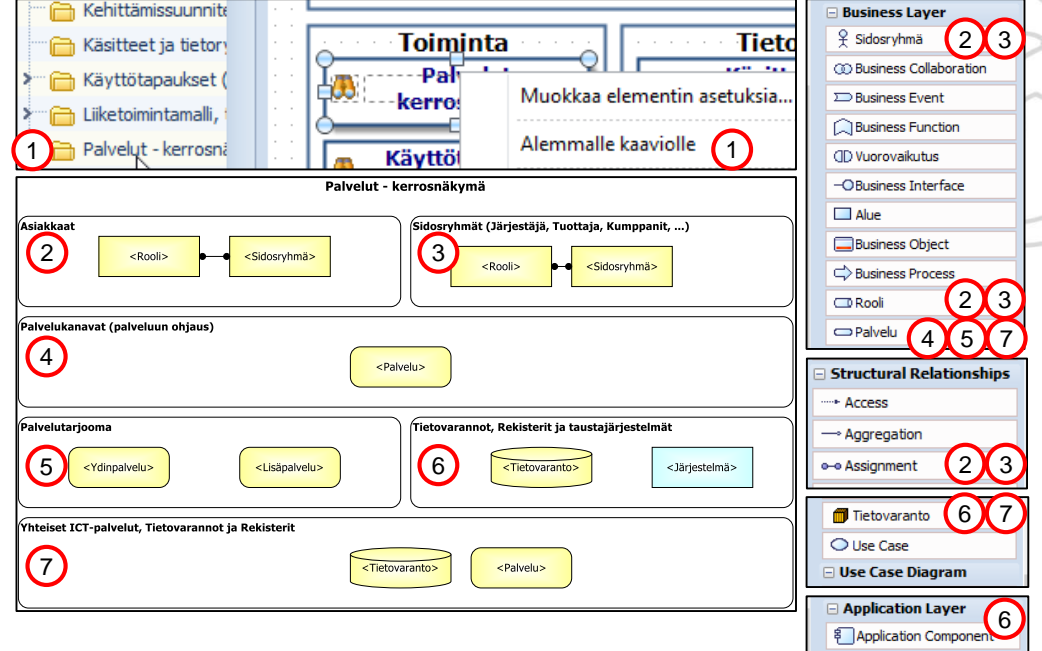

# 5. Palvelukartan ylläpito – B. Palvelupaketin lisääminen - Käyttötapaukset (Palveluprosessi - Asiakassegmentti 1)

- Lisää Käyttötapaukset (Palveluprosessi -Asiakassegmentti 1), jos haluat käyttää tätä tapaa
  - Mene kaavioselaimella tai kaavioelementtien (ks. 3. Palvelukartan katselu portaalissa – Selailu) kautta Käyttötapaukset (Palveluprosessi - Asiakassegmentti 1) kaavioon
  - 2. Muokkaa otsikko kuvaamaan tämän käyttötapauksen asiakassegmentti kaksoisklikkaamalla otsikko-tekstiä hiiren ykköspainikkeella ja muokkaamalla sitä
  - Voit kuvata Selite-tekstiin käyttötapausta sanallisesti kaksoisklikkaamalla Selite-tekstiä hiiren ykköspainikkeella ja muokkaamalla sitä
  - Lisää palvelut, joita käyttötapauksessa käytetään (poista ensin ohjekuvakkeet) valitsemalla työkalupaletista Palveluelementti
  - Lisää Prosessit, joilla kuvattavat palvelut toteutetaan (poista ensin ohjekuvake) valitsemalla työkalupaletista Business Process -elementti
  - 6. Kytke prosessit ralisaatiosuhteella niihin palveluihin, jotka ne toteuttavat valitsemalla työkalupaletista Realization-suhde

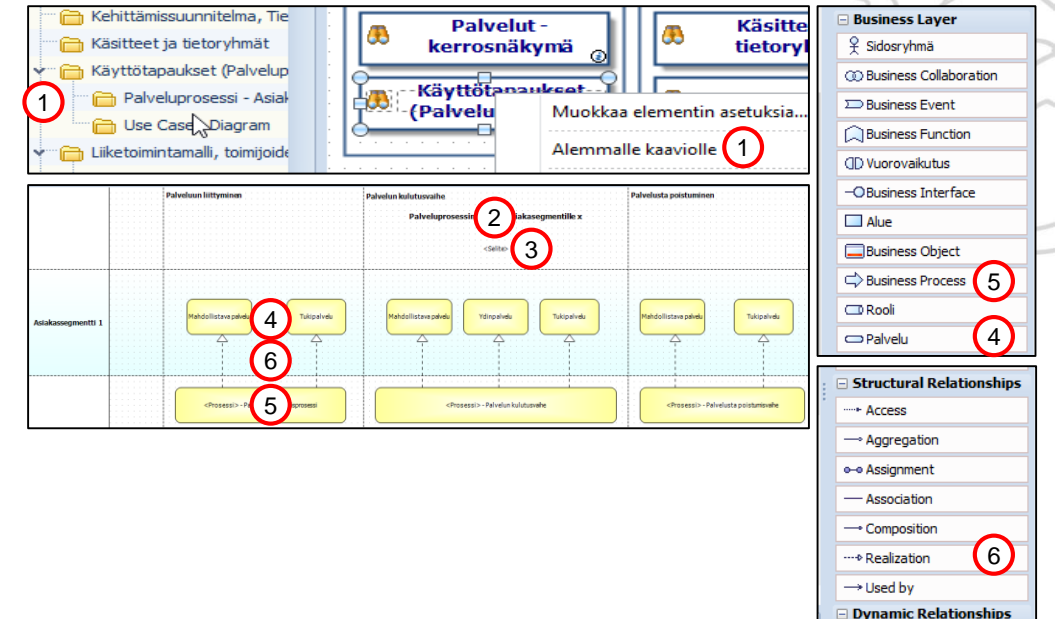

# 5. Palvelukartan ylläpito – B. Palvelupaketin lisääminen - Käyttötapaukset (Use Case - Diagram)

- Lisää Käyttötapaukset (Use Case Diagram), jos haluat käyttää tätä tapaa
  - 1. Mene kaavioselaimella tai kaavioelementtien (ks. 3. Palvelukartan katselu portaalissa Selailu) kautta Käyttötapaukset Use Case - Diagram) -kaavioon
  - Muokkaa otsikko kuvaamaan tämän käyttötapauksen asiakassegmentti kaksoisklikkaamalla otsikko-tekstiä hiiren ykköspainikkeella ja muokkaamalla tekstiä
  - Voit kuvata Selite-tekstiin käyttötapausta sanallisesti kaksoisklikkaamalla Selite-tekstiä hiiren ykköspainikkeella ja muokkaamalla tekstiä
  - Muokkaa System Boundary -otsikko kuvaamaan tämän käyttötapauskuvauksen rajaus kaksoisklikkaamalla otsikko-tekstiä hiiren ykköspainikkeella ja muokkaamalla tekstiä
  - Lisää roolit, joita käyttötapauksessa käytetään (poista ensin ohjekuvakkeet) valitsemalla työkalupaletista Rooli-elementti
  - 6. Lisää käyttötapaukset (poista ensin ohjekuvakkeet) valitsemalla työkalupaletista Use Case elementti
  - 7. Kytke roolit käyttötapauksiin valitsemalla työkalupaletista Direct Association -suhde
  - Lisää tarvittaessa laajentavat (extend) käyttötapaukset (esim. poikkeustapaukset) valitsemalla työkalupaletista Use Case -elementti
  - Kytke käyttötapaus siihen käyttötapaukseen, jota se laajentaa valitsemalla <<extend>>suhde (huom. suhteen suunta)
  - Lisää tarvittaessa sisältyvät (include) käyttötapaukset (esim. joita useampi käyttötapaus tarvitsee) valitsemalla työkalupaletista Use Case -elementti
  - Kytke sisältyväkäyttötapaus niihin käyttötapauksiin, jotka sisältävät tämän käyttötapauksen valitsemalla työkalupaletista <<include>>—suhde (huom. suhteen suunta)

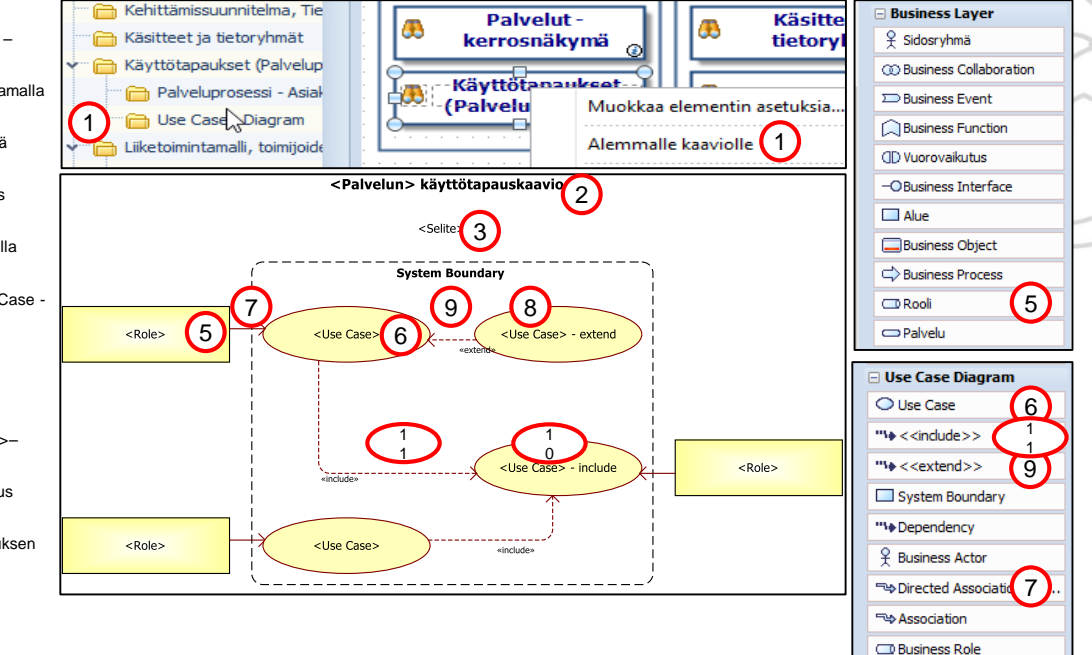

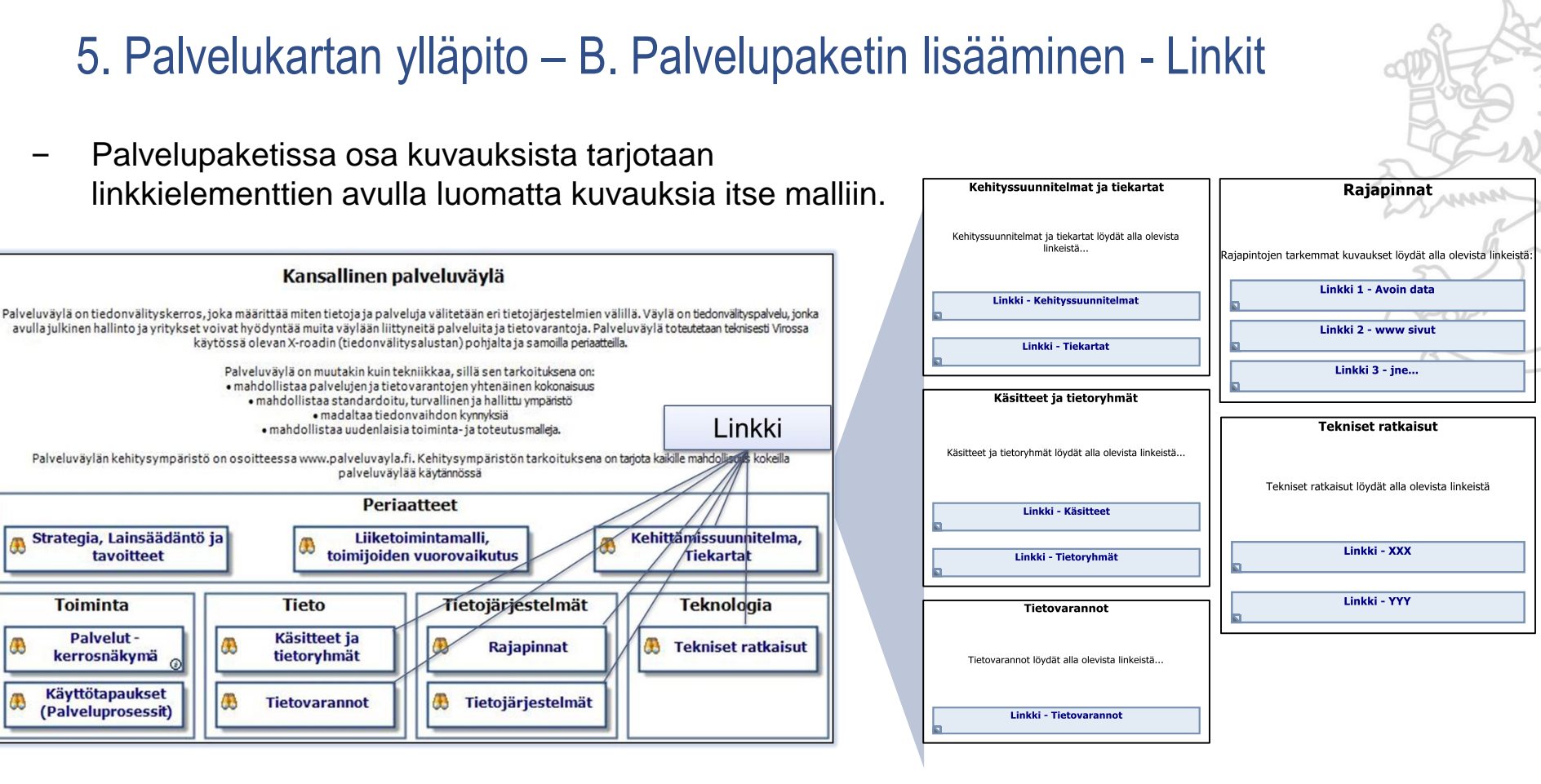

#### VALTIOVARAINMINISTERIÖ

#### 5. Palvelukartan ylläpito – B. Palvelupaketin lisääminen - Linkit

- Linkit luodaan kaikkiin em. kuvauksiin seuraavasti:
  - 1. Mene kaavioselaimella tai kaavioelementtien (ks. 3. Palvelukartan katselu portaalissa Selailu) kautta em. kaavioon
  - 2. Voit halutessasi muokata otsikkoa kuvaamammaksi kaksoisklikkaamalla otsikko-tekstiä hiiren ykköspainikkeella ja muokkaamalla tekstiä
  - Voit halutessasi kuvata selitetekstiä kuvaamammaksi kaksoisklikkaamalla selitetekstiä hiiren ykköspainikkeella ja muokkaamalla tekstiä
  - 4. Valitse Linkki-elementti työkalupaletista (poista ensin ohjekuvakkeet) ja vie se ohjekuvakkeen tilalle. Vapauttaessasi hiiren painikkeen avautuu ikkuna. Anna siinä elementille nimi ja valitse Uusi-painike hiiren ykköspainikkeella
  - 5. Anna avautuvassa Uusi tietoelementti -ikkunassa linkille nimi, vie sivuston, jossa tarkempi dokumentaatio sijaitsee, linkkiosoite Tiedon sijainti -kenttään ja paina Ok-painiketta sekä muotoile lopuksi linkkielementti ohjekuvakkeen muotoiseksi

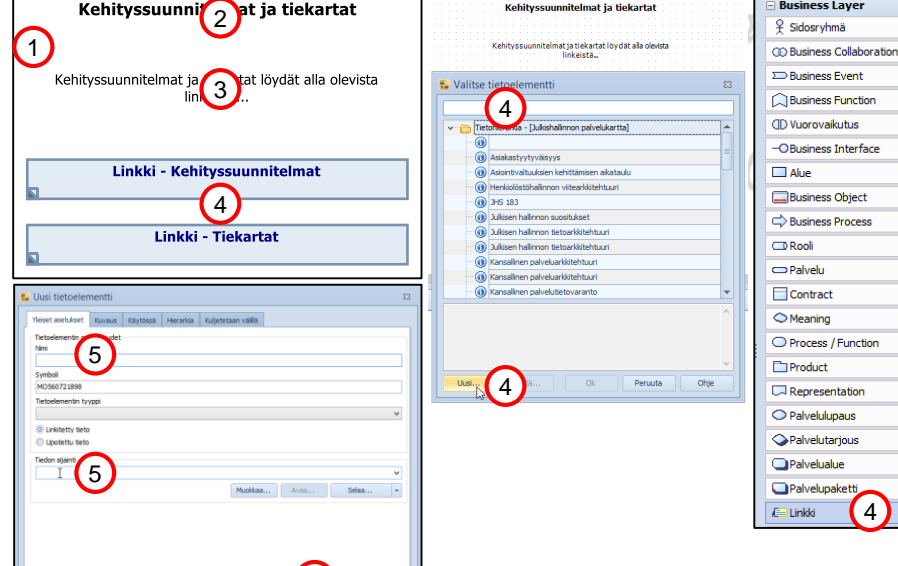

5

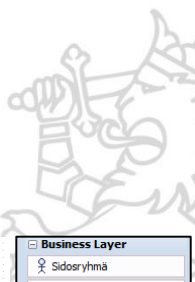

#### 5. Palvelukartan ylläpito – C. Palvelupaketin muuttaminen

#### Muuttaaksesi palvelupakettielementin tietoja

- Muuta palvelupaketin attribuutteja kaksoisklikkaamalla palvelupakettia, valitsemalla avautuvasta ikkunasta Käyttäjän määrittämät attribuutit –välilehti ja antamalla attribuuteille arvot. Paina lopuksi Okpainiketta.
- 2. Tarkista, että antamasi arvot näkyvät muuttamassasi palvelupakettielementissä kuvan mukaisesti

| Yleiset asetukset          | t .    | Versio |                        | Liitetyt elementit         | Yhdistimet     |    |  |  |
|----------------------------|--------|--------|------------------------|----------------------------|----------------|----|--|--|
| Muistiinpanot              | Instan | essit  | Käyttäjän määriti      | tämät attribuutit          |                |    |  |  |
| Nimi                       |        |        | Arvo                   |                            | $\sim$         | Ì  |  |  |
| StructureType              |        |        |                        |                            | 1              | ]  |  |  |
| Velvoittavuus (käyttö)     |        |        | Velvo                  | ittava / Lakisääteinen     |                |    |  |  |
| Palvelujäsennys            |        |        | Jukis                  | tallinnon yhteinen palvelu |                |    |  |  |
| Elkaaren tila              |        |        | Tuotannossa            |                            |                |    |  |  |
| Tuotannon pvm 1.12.2015    |        |        |                        |                            |                |    |  |  |
| Tuottajatyyppi             |        |        | julkiset palvelut      |                            |                |    |  |  |
| Toteutustapa               |        |        | itse tuotetut palvelut |                            |                |    |  |  |
| Palvelun kanava            |        |        | Sähkö                  | inen palvelu               |                |    |  |  |
| Kohderyhmä (1)             |        |        | Julkis                 | Julkishalinnon toimijat 🔻  |                |    |  |  |
| Valitun attribuutin kuvaus |        |        |                        |                            |                |    |  |  |
|                            |        |        |                        |                            |                |    |  |  |
|                            |        |        |                        |                            |                |    |  |  |
|                            |        |        |                        |                            |                |    |  |  |
|                            |        |        | Muuta                  | a Lisää                    | Poista Tyhjenr | hă |  |  |

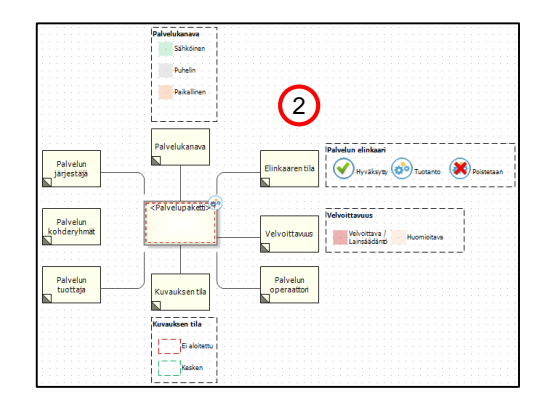

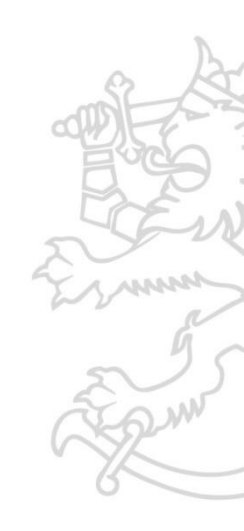

#### 5. Palvelukartan ylläpito – C. Palvelupaketin muuttaminen

- Muuttaaksesi palvelupaketin sisältöä
  - Muuta palvelupaketin attribuutteja kaksoisklikkaamalla palvelupakettia, valitsemalla avautuvasta ikkunasta Käyttäjän määrittämät attribuutit –välilehti ja antamalla attribuuteille arvot. Paina lopuksi Okpainiketta.
  - 2. Tarkista, että antamasi arvot näkyvät muuttamassasi palvelupakettielementissä kuvan mukaisesti

| Yleiset asetukse                                   | t                        | Versio |                        | Liitetyt elementit         | Yhdistimet        |    |  |  |  |
|----------------------------------------------------|--------------------------|--------|------------------------|----------------------------|-------------------|----|--|--|--|
| Muistinpanot Resurssit Ins                         |                          |        | ssit                   | Käyttäjän määrit           | tämät attribuutit |    |  |  |  |
| Nimi                                               |                          |        | Arvo                   |                            |                   | ٦  |  |  |  |
| StructureType                                      |                          |        |                        |                            | 1                 | 0  |  |  |  |
| Velvoittavuus (käyttö) Velvoittava / Lakisääteinen |                          |        |                        |                            |                   |    |  |  |  |
| Palvelujäsennys                                    |                          |        | Julkis                 | alinnon yhteinen palvelu   |                   |    |  |  |  |
| Elikaaren tila                                     |                          |        | Tuotannossa            |                            |                   |    |  |  |  |
| Tuotannon pvm                                      |                          |        | 1.12.2015              |                            |                   |    |  |  |  |
| Tuottajatyyppi                                     | tyyppi julkiset palvelut |        |                        |                            |                   |    |  |  |  |
| Toteutustapa                                       |                          |        | itse tuotetut palvelut |                            |                   |    |  |  |  |
| Palvelun kanava                                    |                          |        | Sähkö                  | Sähköinen palvelu          |                   |    |  |  |  |
| Kohderyhmä (1)                                     |                          |        | Jukis                  | ulkishalinnon toimijat 🔹 🔻 |                   |    |  |  |  |
| Valitun attribuutin kuvaus                         |                          |        |                        |                            |                   |    |  |  |  |
|                                                    |                          |        |                        |                            |                   |    |  |  |  |
|                                                    |                          |        |                        |                            |                   |    |  |  |  |
|                                                    |                          |        |                        |                            |                   |    |  |  |  |
|                                                    |                          |        | Muuta                  | Lisää                      | Poista Tyhjen     | nă |  |  |  |

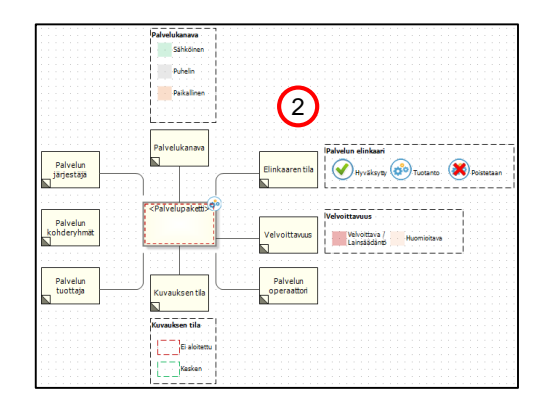

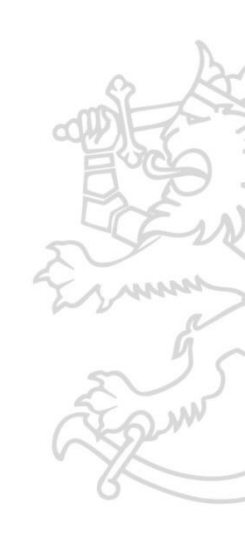

#### VALTIOVARAINMINISTERIÖ

#### 5. Palvelukartan ylläpito – D. Palvelupaketin poistaminen

- Halutessasi poistaa palvelupaketin kokonaan mallista
  - Kaksoisklikkaa Kaavionäkymässä palvelupakettia ja valitse avautuvasta ikkunasta Poista-painike hiiren ykköspainikkeella
  - Vahvista valintasi valitsemalla avautuvassa ikkunassa OK-painike hiiren ykköspainikkeella. Tällöin palvelupaketti tietoineen poistetaan ei pelkästään tästä kaavionäkymästä vaan kokonaan mallista.
- Voit poistaa palvelupaketin myös seuraavasti:
  - 3. Avaa navigaattorinäkymästä Palvelupaketitnäkymä
  - 4. Kaksoisklikkaa palvelupakettia ja valitse avautuvasta ikkunasta Poista-painike hiiren ykköspainikkeella
  - 5. Vahvista valintasi valitsemalla avautuvassa ikkunassa OK-painike hiiren ykköspainikkeella. Tällöin palvelupaketti tietoineen poistetaan kokonaan mallista.

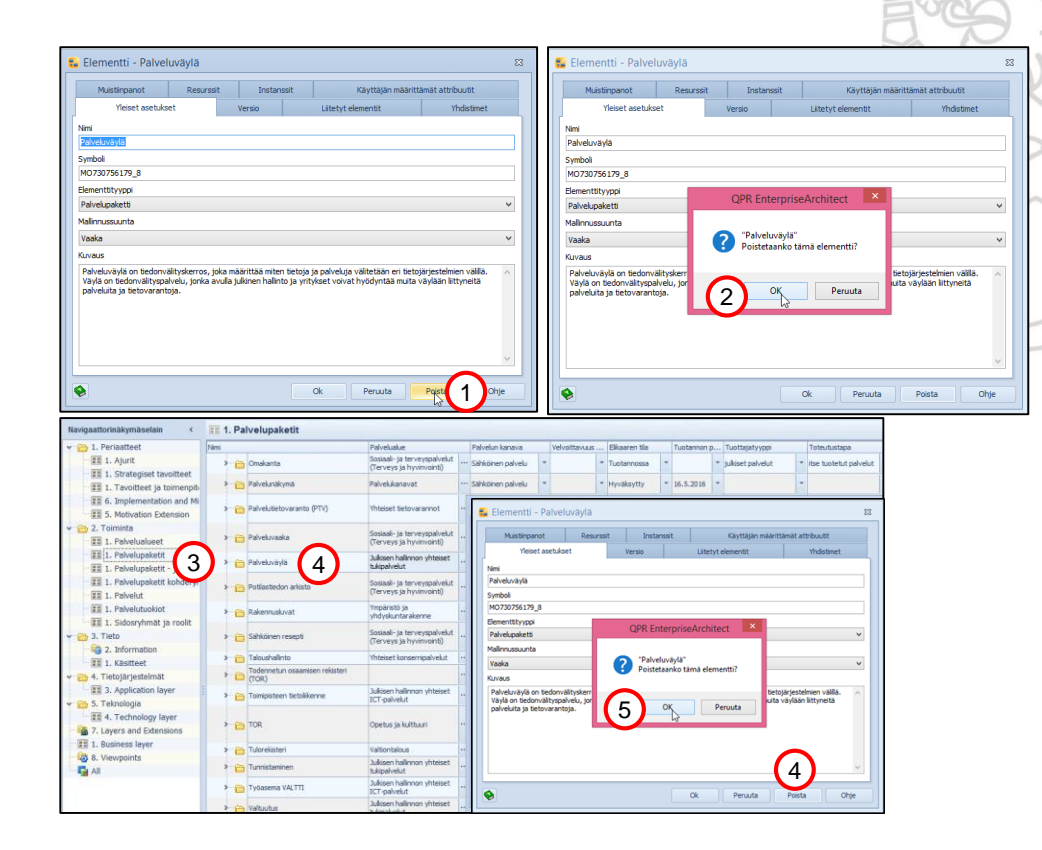

#### 5. Palvelukartan ylläpito – D. Palvelupaketin poistaminen

- Jos poistaessasi palvelupakettia kohdealue jää tyhjäksi, poista myös se
  - 1. Poista kohdealue (toimi kuin palvelupakettielementin poistamisessa). Esimerkissä poistetaan Valtiontalouskohdealue
  - 2. Siirrä poistetun kohdealueen oikealla puolella olevia kohdealueita siten, että tyhjä tila poistuu

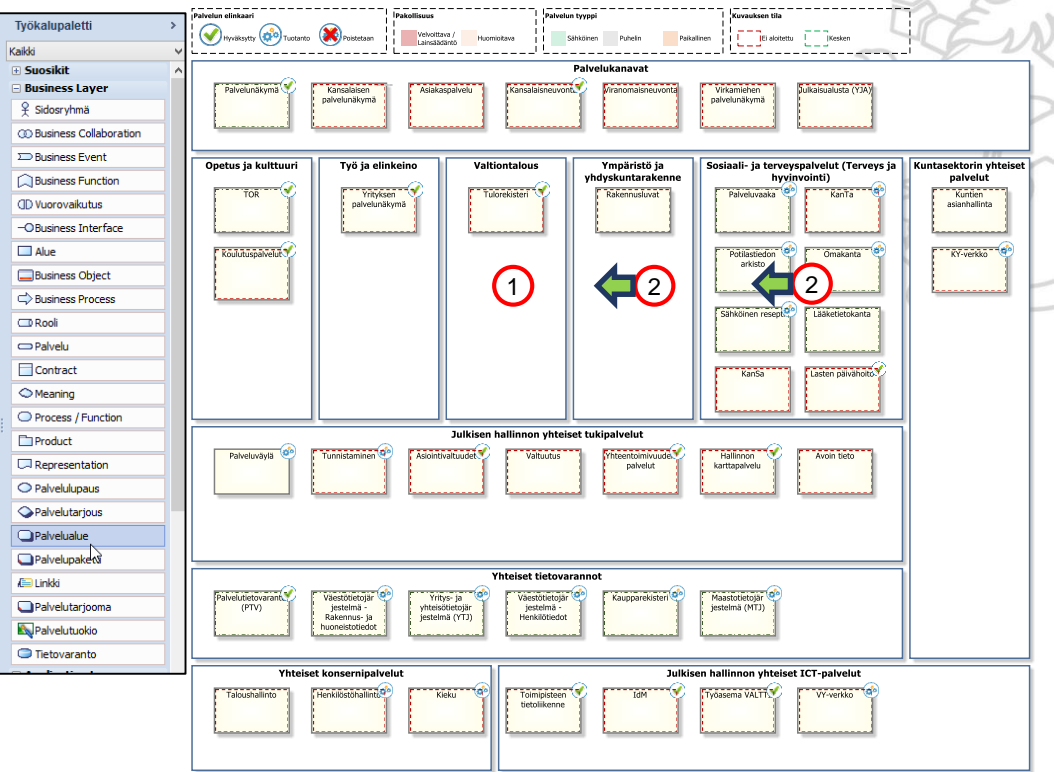

Julkisen hallinnon vhteinen palvelukartta. 28.12.2015

#### 5. Palvelukartan ylläpito – E. Viitearkkitehtuurin lisääminen

- Lisää viitearkkitehtuuri ryhmään, johon se (ensisijaisesti) kuuluu.
  - Mene haluamallasi tavalla (ks. 3. Palvelukartan katselu portaalissa – Selailu) Viitearkkitehtuurit-kaavioon
  - 2. Valitse Linkki-elementti ja vie se sopivaan ryhmään
  - 3. Anna elementille nimi ja valitse Uusipainike hiiren ykköspainikkeella lisätäksesi sivuston, jossa viitearkkitehtuuri sijaitsee, osoitteen elementtiin
  - 4. Anna avautuvassa Uusi tietoelementti ikkunassa linkille nimi, vie viitearkkitehtuurin linkkiosoite Tiedon sijainti -kenttään ja paina lopuksi Ok-painiketta

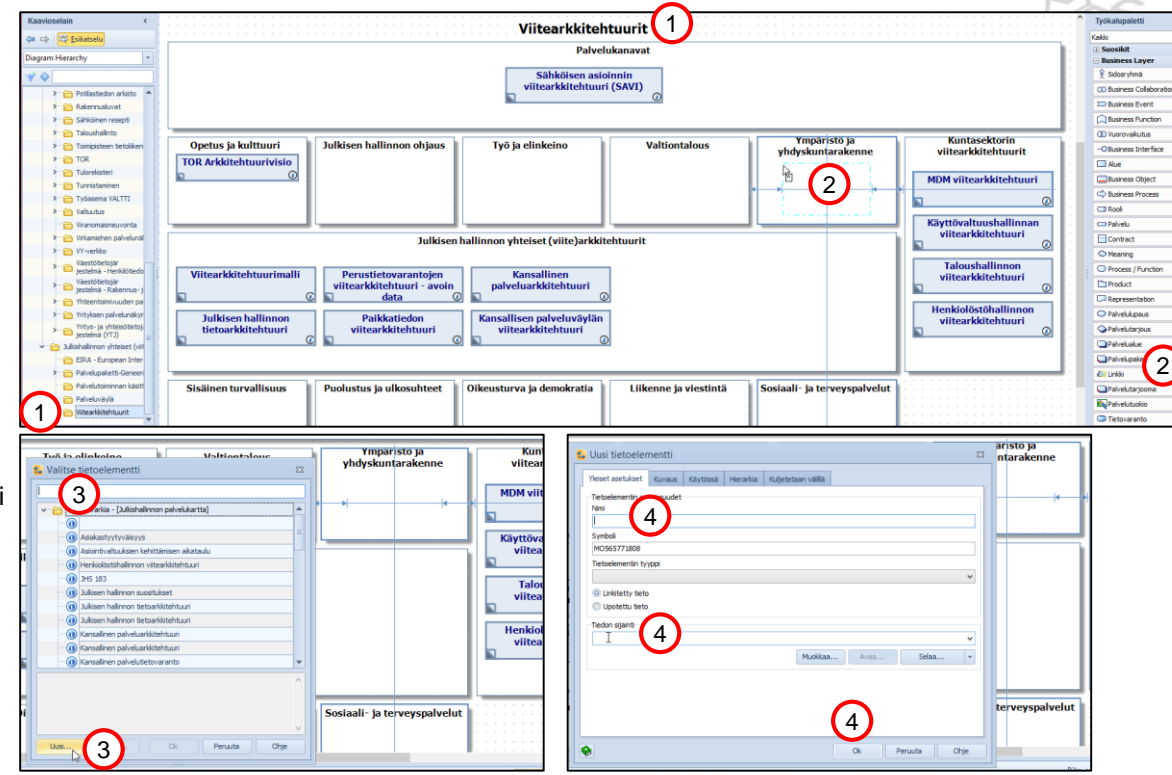

### 5. Palvelukartan ylläpito – E. Viitearkkitehtuurin lisääminen

- Tarkista, että lisäämäsi viitearkkitehtuuridokumentaatio löytyy lisäämäsi linkin avulla
  - 1. Aktivoi lisäämäsi elementti (tässä esimerkkinä Kansallinen palveluväylä) hiiren ykköspainikkeella. Kaavionäkymän alalaidassa olevassa ikkunassa näkyvät elementin tiedot.
  - 2. Jos tietoja ei näy, saat ne näkyviin painamalla kaavionäkymän alalaidassa olevaa kaksoisnuolta
  - 3. Valitse Liittyvät elementit -painike hiiren ykköspainikkeella
  - 4. Valitse Tietoelementit kentässä oleva linkki kaksoisklikkaamalla hiiren ykköspainikkeella
  - 5. Linkin osoittama dokumentti avautuu selaimeen, jos linkki on lisätty oikein

| Julkisen hallinnon<br>tietoarkkitehtuuri<br>O                        | i Kansallisen palveluvä<br>viitearkkitehtuuri | Henkiolöstöhallinnon<br>viitearkkitehtuuri<br>©                           |
|----------------------------------------------------------------------|-----------------------------------------------|---------------------------------------------------------------------------|
|                                                                      |                                               | >                                                                         |
| Kansallisen palveluväylän viitearkkitehtuuri                         |                                               | Pika-aset 3 Liittyvät elementit Kaikki asetukset 🛛 🗧                      |
| Y 🛅 Tietoelementit 🚺                                                 |                                               |                                                                           |
| Kansallisen palveluväylän viitearkkitehtuuri (oletus)                | Kansallisen palveluväylän viitearkkit         | kitehtuuri                                                                |
| Muistinpanot                                                         |                                               |                                                                           |
| 🕶 🧰 Yhdistimet                                                       |                                               |                                                                           |
| 🔚 Lähtevät                                                           |                                               | AVOINDATA.FI Suomeksi                                                     |
| 🛅 Tulevat                                                            |                                               | Avoimen bedon ja yhteentoimivuuden palvelu                                |
| 🗸 🗁 Instanssit                                                       |                                               | Etusivu Tietoaineistot Organisaatiot Julkaise aineistoja Koulutukse       |
| 🗢 Kansallisen palveluväylän viitearkkitehtuuri (Viitearkkitehtuurit) |                                               |                                                                           |
|                                                                      |                                               | Kansallisen palveluväylän viitearkkitehtuuri                              |
|                                                                      |                                               | Yhteentoimivuuden kuvaukset ja ohjeet 10.12.2015   Valtiovarainministeriö |

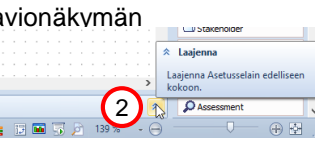

| VALTI | OVA | RAINA | MINIS | TERIÖ |
|-------|-----|-------|-------|-------|
|-------|-----|-------|-------|-------|

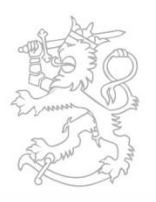

#### VALTIOVARAINMINISTERIÖ

Etunimi Sukunimi Titteli loremipsum dolores sitamet Puh. 0295 16001 (vaihde) Lisätieto: etunimi.sukunimi@vm.fi www.vm.fi

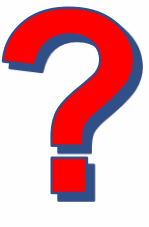

Valtiovarainministeriön viestintä vm-viestinta@vm.fi Mediapalvelunumero (arkisin 8–16) 02955 30500

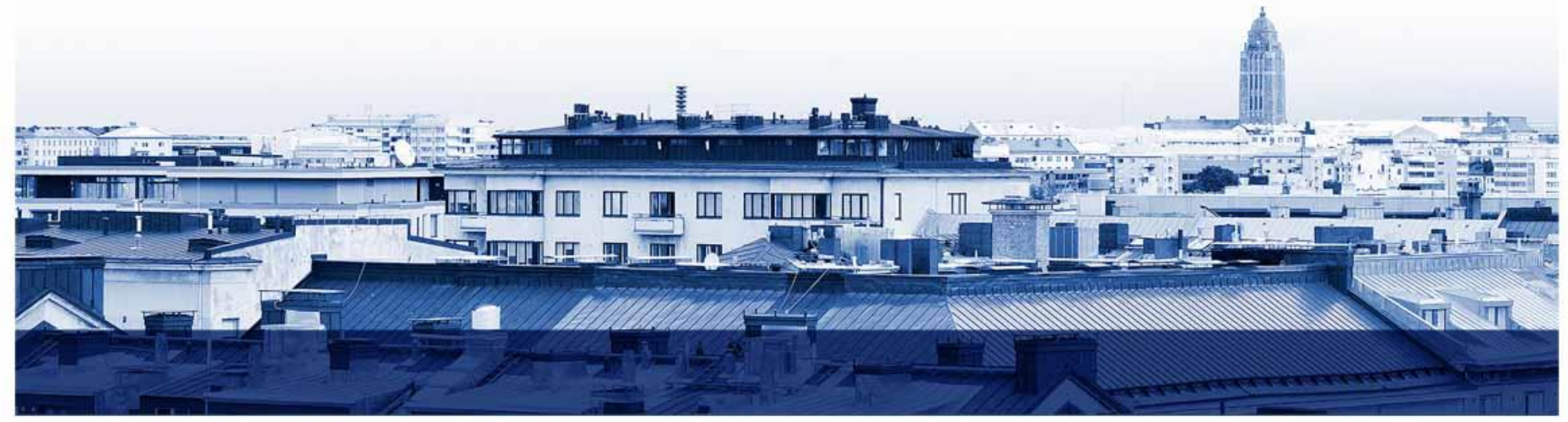